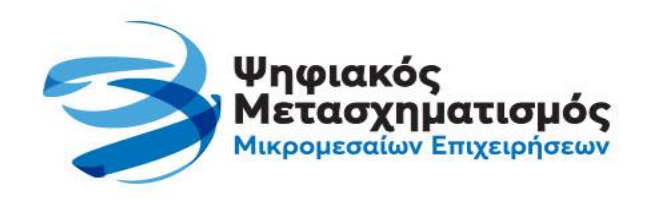

# Δώσε σχήμα στο όραμά σου!

Go Digital!

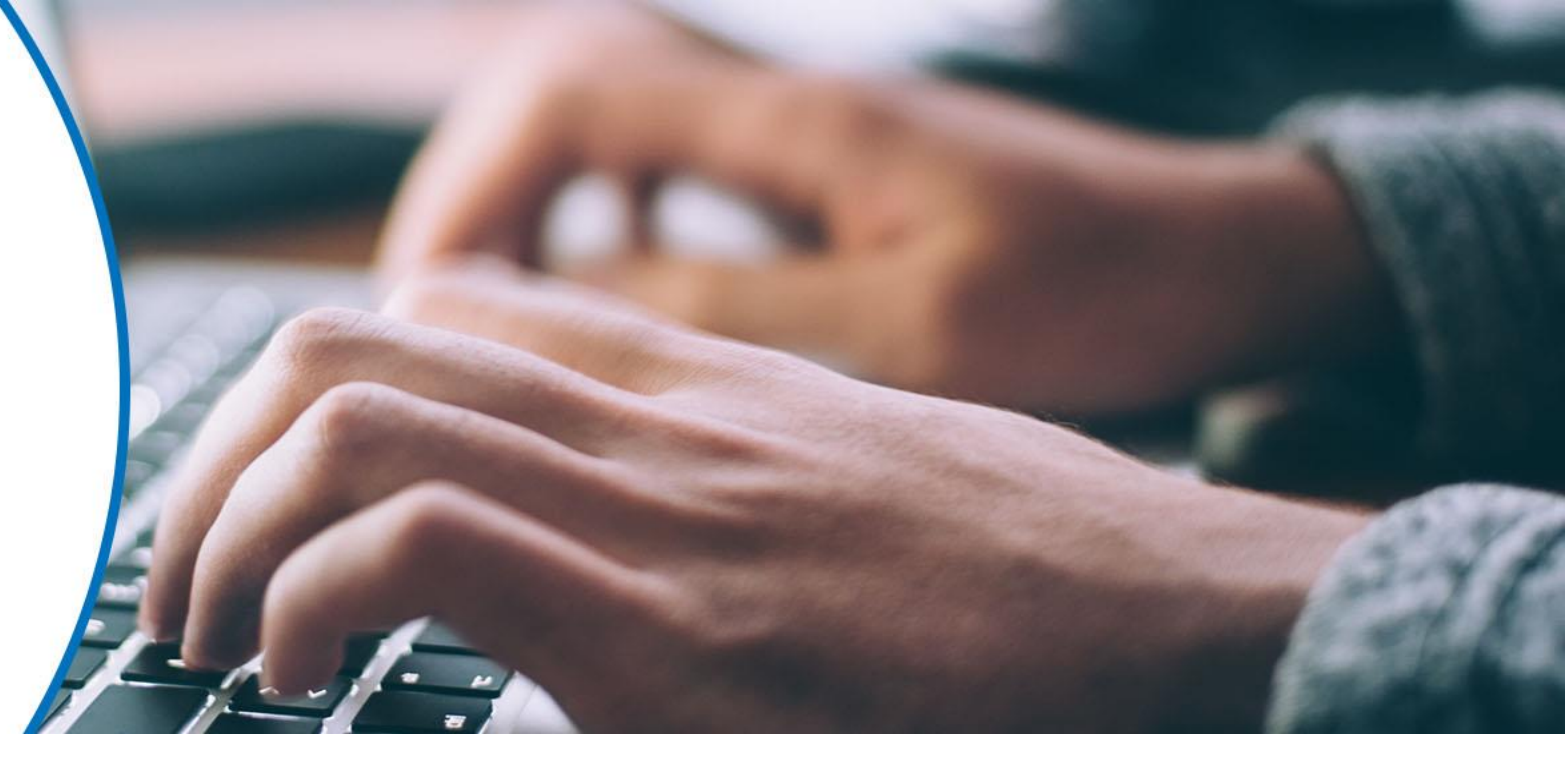

# ΟΔΗΓΙΕΣ ΧΡΗΣΗΣ ΨΗΦΙΑΚΗΣ ΠΛΑΤΦΟΡΜΑΣ

Ψηφιακά Εργαλεία ΜΜΕ – Ψηφιακές Συναλλαγές

Υλικό για Προμηθευτές (Παρόχους Ψηφιακών Λύσεων)

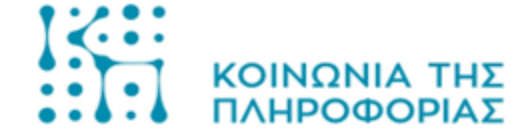

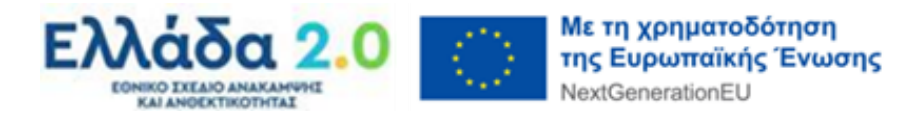

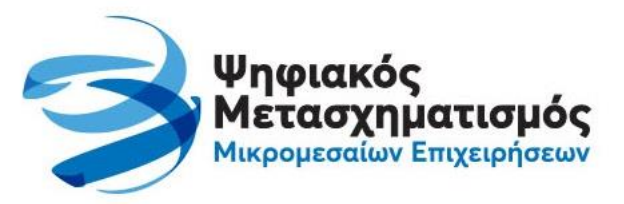

# ΓΕΝΙΚΕΣ ΠΛΗΡΟΦΟΡΙΕΣ

βασικές έννοιες & αρχές λειτουργίας των ψηφιακών πλατφορμών

### Όλες οι διαδικασίες του Προγράμματος εκτελούνται με ψηφιακά μέσα

Από την αρχική υποβολή αιτήσεων χρηματοδότησης από δυνητικούς δικαιούχους (ΜΜΕ) έως την αγορά επιδοτούμενων ψηφιακών λύσεων και την καταβολή των ενισχύσεων, όλες οι διαδικασίες και ενέργειες γίνονται με ψηφιακά μέσα.

Για το σκοπό αυτό αξιοποιούνται οι ακόλουθες δύο ψηφιακές πλατφόρμες:

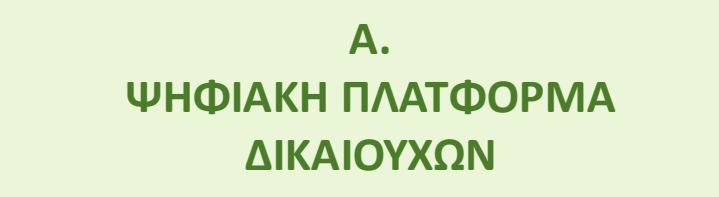

**Β.** ΨΗΦΙΑΚΗ ΠΛΑΤΦΟΡΜΑ ΔΙΑΧΕΙΡΙΣΗΣ ΕΠΙΤΑΓΩΝ (μέρος της πλατφόρμας Προμηθευτών)

Ποια είναι η εμπλοκή των δικαιούχων (ΜΜΕ) στην ψηφιακή διαδικασία;

- Υποβάλλουν ηλεκτρονικά την Αίτηση Χρηματοδότησης στο Πρόγραμμα.
- Εκδίδουν τις επιταγές (το «εργαλείο» της δημόσιας χρηματοδότησης) μέσω της ψηφιακής πλατφόρμας.
- Χρησιμοποιούν το επιβεβαιωμένο κινητό τους για να λαμβάνουν κωδικό μίας χρήσης, που αξιοποιούν στη διαδικασία αγορών.
- Λαμβάνουν ενημερώσεις (status updates) στην επιβεβαιωμένη διεύθυνση ηλεκτρονικού ταχυδρομείου.

Ποια είναι η εμπλοκή των προμηθευτών (παρόχων ψηφιακών λύσεων) στην ψηφιακή διαδικασία;

- Λαμβάνουν και δεσμεύουν τις επιταγές των δικαιούχων για να τις χρησιμοποιήσουν σε επικείμενη αγορά (πχ στο πλαίσιο μίας παραγγελίας).
- Εξαργυρώνουν τις δεσμευμένες επιταγές με την έκδοση το σχετικού παραστατικού (που εξοφλείται μερικώς με τις επιταγές).
- Παρακολουθούν τη διαδικασία εκκαθάρισης και πληρωμής τους (της αξίας των εξαργυρωμένων επιταγών στο Πρόγραμμα).

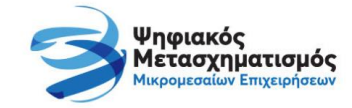

### ΜΜΕ & Προμηθευτές χρησιμοποιούν δύο συμπληρωματικές πλατφόρμες που διασυνδέονται

### Α. ΨΗΦΙΑΚΗ ΠΛΑΤΦΟΡΜΑ ΔΙΚΑΙΟΥΧΩΝ

- Αποκτούν πρόσβαση οι δυνητικοί (υποψήφιοι) δικαιούχοι του Προγράμματος, χρησιμοποιώντας κωδικούς Taxisnet.
- Υποβάλλουν Αιτήσεις Χρηματοδότησης στα Προγράμματα
   Ψηφιακά Εργαλεία και Ψηφιακές Συναλλαγές
- Παρακολουθούν την εξέλιξη της (κάθε) αίτησής τους. Δύνανται να υποβάλλουν αίτημα επανεξέτασης (ένσταση) κατά την αξιολόγηση.
- Βλέπουν το αποτέλεσμα της αξιολόγησης.

Εφόσον εγκριθούν, βλέπουν το ποσό της επιχορήγησης (ανά εγκεκριμένη αίτηση) και μπορούν να εκδώσουν μία ή περισσότερες επιταγές που συνολικά φθάνουν έως το ύψος του εγκεκριμένου ποσού.

- Παρακολουθούν την κατάσταση των επιταγών τους μετά την έκδοση, όπως αυτές διαχειρίζονται από τους προμηθευτές.
- Μπορούν να ακυρώσουν μία επιταγή, εφόσον αυτή δε
   χρησιμοποιείται, επιστρέφοντας το ποσό στη διαθέσιμη
   επιχορήγηση.

### Β. ΨΗΦΙΑΚΗ ΠΛΑΤΦΟΡΜΑ ΔΙΑΧΕΙΡΙΣΗΣ ΕΠΙΤΑΓΩΝ (μέρος της πλατφόρμας Προμηθευτών)

- Αποκτούν πρόσβαση οι δυνητικοί (υποψήφιοι) προμηθευτές
   του Προγράμματος, υποβάλλοντας αίτηση συμμετοχής.
- Όσοι από τους εγκεκριμένους προμηθευτές έχουν το ρόλο του Παρόχου Ψηφιακών Λύσεων, αποκτούν επιπλέον πρόσβαση στις λειτουργίες διαχείρισης των επιταγών του Προγράμματος.

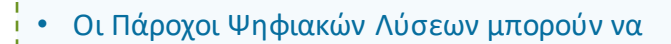

- δουν βασικές –μη προσωπικές- πληροφορίες για όλες
   τις επιταγές του Προγράμματος (Ψηφιακά Εργαλεία,
   Ψηφιακές Συναλλαγές, οποιασδήποτε κατηγορίας).
- Λάβουν ηλεκτρονικά τη συναίνεση των δικαιούχων για δέσμευση και περαιτέρω διαχείριση συγκεκριμένων επιταγών
- Διαχειριστούν τις επιταγές αυτές στον κύκλο ζωής τους

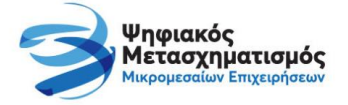

## Η Επιταγή είναι το «εργαλείο» χρηματοδότησης και η βασική οντότητα της ψηφιακής διαδικασίας

Η διαδικασία επιχορήγησης επιλέξιμων προϊόντων/λύσεων από το Πρόγραμμα γίνεται μέσω της ψηφιακής πλατφόρμας με τη βοήθεια μίας βασικής οντότητας: της **ψηφιακής «επιταγής»**.

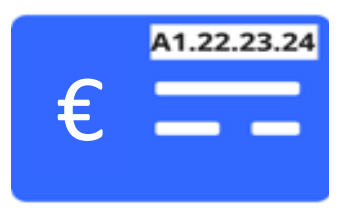

- Η επιταγή αντιστοιχεί σε ένα μοναδικό κωδικό (Coupon Code), που αποτελεί και το αναγνωριστικό της.
- Η γνώση του παραπάνω κωδικού από τρίτους δεν επιτρέπει αυτομάτως και τη χρήση της επιταγής. Υπάρχουν συγκεκριμένες δικλείδες ασφαλείας που αποτρέπουν τρίτους από τη χρήση της επιταγής, χωρίς ρητή εξουσιοδότηση από τον κάτοχό της.
- Η επιταγή έχει μία συγκεκριμένη αξία σε ευρώ, η οποία ορίστηκε κατά την έκδοσή της. Η αξία αυτή αντιπροσωπεύει τη δημόσια χρηματοδότηση (ενίσχυση) που θα εξοφλήσει ένα μέρος ενός συγκεκριμένου τιμολογίου πώλησης/παροχής υπηρεσίας.
- Η επιταγή ανήκει σε ένα συγκεκριμένο δικαιούχο (MME) και συγκεκριμένη αίτηση χρηματοδότησης (στο πλαίσιο της οποίας εκδόθηκε). Επομένως μπορεί να αξιοποιηθεί για την εξόφληση τιμολογίων με επιλέξιμα προϊόντα που είναι συμβατά με τη συγκεκριμένη κατηγορία αίτησης.

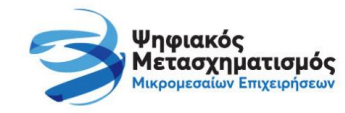

### Ποιες είναι οι βασικότερες πληροφορίες που εμπεριέχονται σε μία επιταγή και πώς αξιοποιούνται;

Κάθε επιταγή που έχει δημιουργηθεί στο σύστημα περιλαμβάνει –μεταξύ άλλων- τις ακόλουθες πληροφορίες

### Ομάδα πεδίων...

### Τηρεί πληροφορίες για...

Στοιχεία Επιχείρησης
Μεταβλητές που θέτουν όρια στην ενίσχυση
Στοιχεία Επιδότησης Η επωνυμία του δικαιούχου, το ΑΦΜ, ο ΚΑΔ, η διεύθυνση έδρας, που αποτελούν τα στοιχεία βασικής ταυτοποίησης της επιχείρησης. Επίσης, το επιβεβαιωμένο κινητό τηλέφωνο και email τα οποία είναι και τα «κανάλια» επικοινωνίας και ανταλλαγής μηνυμάτων με το δικαιούχο στο πλαίσιο των συναλλαγών του Προγράμματος.

Ο αριθμός ετήσιων μονάδων εργασίας (EME) που αντλήθηκε από το EPFANH, ο αριθμός των εγγεγραμμένων επαγγελματικών οχημάτων στο μητρώο της ΑΑΔΕ, ο αριθμός των δηλωμένων Φορολογικών Μηχανισμών (ΦΗΜ, ΕΑΦΔΣΣ κλπ.). Χρησιμοποιούνται σε λογικούς ελέγχους για τον περιορισμό του ύψους της επιδότησης.

Η ονομαστική αξία της συγκεκριμένης επιταγής (και μέγιστο ποσό το οποίο μπορεί να επιδοτήσει η συγκεκριμένη επιταγή), το ποσοστό/ένταση ενίσχυσης που πρέπει να ληφθεί υπόψη κατά την εξαργύρωση, καθώς και η συνολική επιχορήγηση που προβλέπεται στη σχετική αίτηση χρηματοδότησης από την οποία εκδόθηκε η επιταγή.

A) Το βήμα στον «κύκλο ζωής» της επιταγής: Διαθέσιμη, Δεσμευμένη, Εξαργυρωμένη
 B) Ενεργή / Ανενεργή επιταγή: σηματοδοτεί τη δυνατότητα να δεσμευθεί και να εξαργυρωθεί (γενικά να αλλάξει βήμα στον κύκλο ζωής)

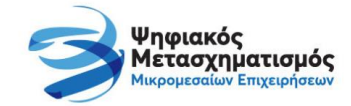

### Ποιος είναι ο κύκλος ζωής μίας επιταγής;

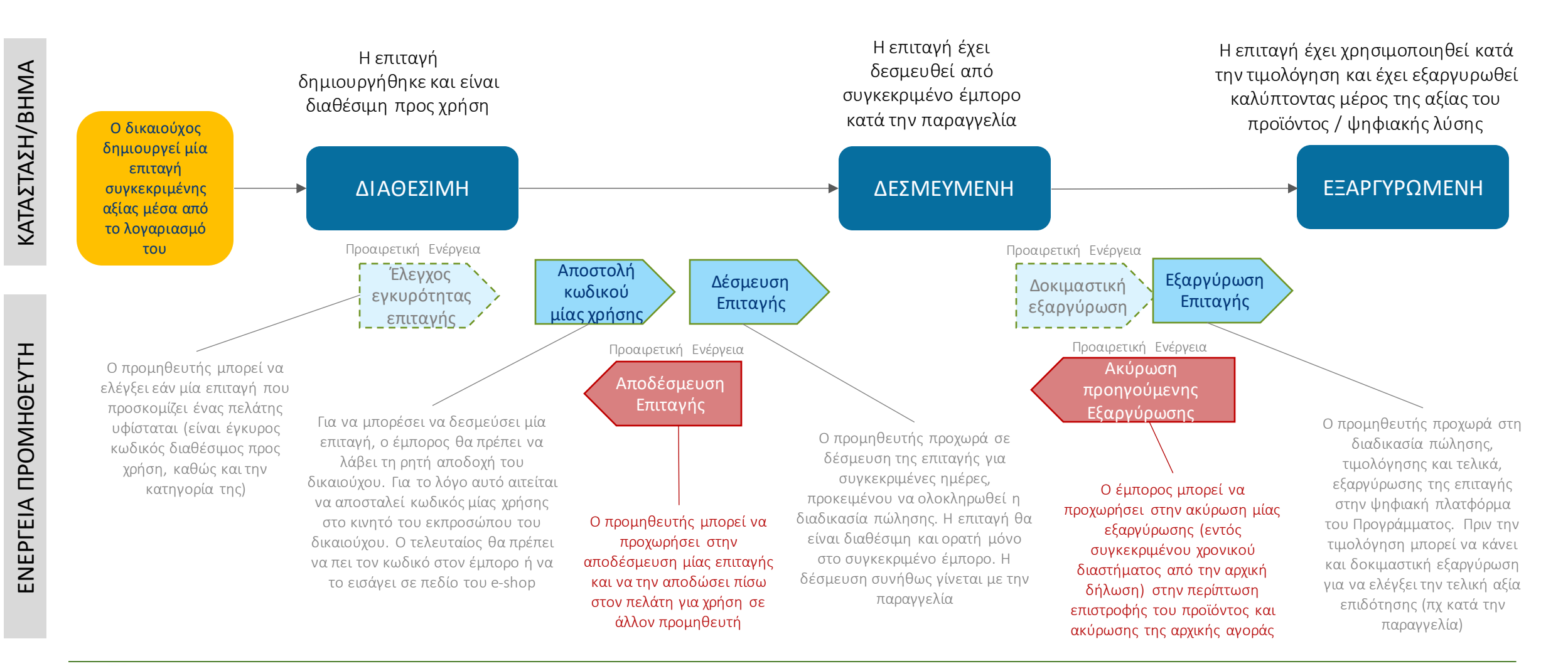

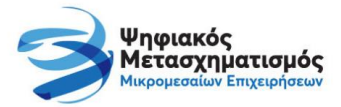

### Ένα Ενδεικτικό Σενάριο για τον τρόπο εφαρμογής των διαδικασιών του Προγράμματος

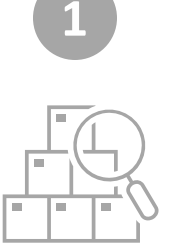

Ο εγκεκριμένος δικαιούχος πραγματοποιεί έρευνα αγοράς για να επιλέξει τον προμηθευτή και την ψηφιακή λύση της επιλογής του

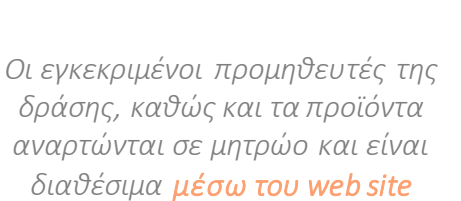

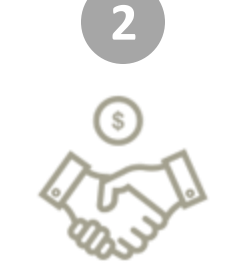

Ο Δικαιούχος κατέληξε σε προμηθευτή και λύση. Ο Προμηθευτής αποστέλλει – προτείνει συγκεκριμένη προσφοράς (αξίες, προϊόντα κλπ.)

| Г |     |
|---|-----|
| L |     |
| I | XIE |
| Ш | 11% |

Ο προμηθευτής καθορίζει τον τρόπο τιμολόγησης (κατανομή προϊόντων σε ένα ή περισσότερα παραστατικά) και υπολογίζει ανά τιμολόγιο το ποσό που μπορεί να εξοφληθεί με επιταγές της δράσης (την αναλογούσα επιχορήγηση)

Ο προμηθευτής μπορεί να χρησιμοποιήσει την **λειτουργία** Δοκιμαστικής Εξαργύρωσης χωρίς Δήλωση Επιταγής για να επιβεβαιώσει το ποσό ενίσχυσης που αντιστοιχεί σε κάθε εξαργύρωση-τιμολόγηση

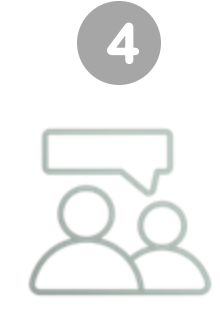

Ο προμηθευτής ενημερώνει το δικαιούχο για τον αριθμό και την αξία των επιταγών που θα πρέπει να εκδώσει

|   | 5           |
|---|-------------|
| € | A1.22.23.24 |

Ο δικαιούχος εκδίδει τις αντίστοιχες επιταγές με την κατάλληλη αξία

Ο δικαιούχος μπορεί να χρησιμοποιήσει την **λειτουργία Έκδοσης Επιταγών** μέσα από τον λογαριασμό του στην πλατφόρμα δικαιούχων

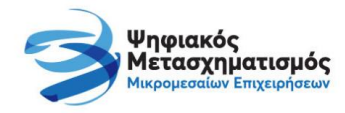

### Ένα Ενδεικτικό Σενάριο για τον τρόπο εφαρμογής των διαδικασιών του Προγράμματος

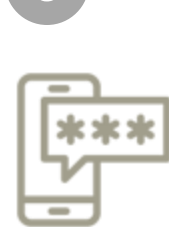

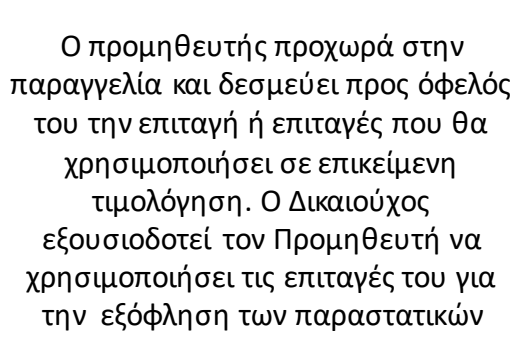

Ο προμηθευτής μπορεί να χρησιμοποιήσει την **λειτουργία Αποστολή Κωδικού μίας Χρήσης** στο κινητό του Δικαιούχου, να ζητήσει τον κωδικό και στη συνέχεια να το χρησιμοποιήσει στην **λειτουργία Δέσμευσης Επιταγής** 

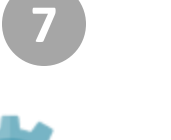

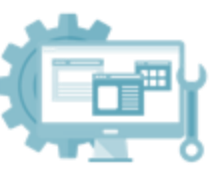

Ο Προμηθευτής προχωρά σε τυχόν υλοποίηση / ενεργοποίηση της ψηφιακής λύσης

Ο Προμηθευτής πριν την έκδοση του παραστατικού, μπορεί εάν επιθυμεί και πάλι να επιβεβαιώσει το ποσό επιχορήγησης που δύναται να λάβει ο

δικαιούχος (θα μπορούσε να διαφοροποιηθεί εάν έχουν στο μεταξύ μεταβληθεί κάποιες συνθήκες, όπως πχ. να έχει γίνει άλλη προμήθεια αδειών που καλύπτει το άνω επιτρεπόμενο όριο)

Ο προμηθευτής μπορεί να χρησιμοποιήσει την **λειτουργία** Δοκιμαστικής Εξαργύρωσης με Δήλωση Επιταγής για να επιβεβαιώσει το ποσό ενίσχυσης που αντιστοιχεί στην επικείμενη τιμολόγηση

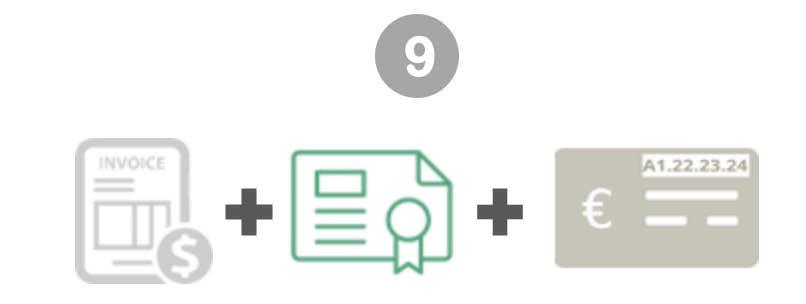

Ο Προμηθευτής εκδίδει το τιμολόγιο, ο Δικαιούχος προχωρά στην πληρωμή του υπολοίπου (πλην επιταγών ποσού) και ο Προμηθευτής ενεργοποιεί τυχόν άδειες. Στη συνέχεια, ο Προμηθευτής προχωρά σε δήλωση εξαργύρωσης των επιταγών που θα καλύψουν το ποσό της δημόσιας χρηματοδότησης.

Ο προμηθευτής μπορεί να χρησιμοποιήσει την **λειτουργία Εξαργύρωσης Επιταγής** για να δηλώσει την εξόφληση μέρους του παραστατικού με επιταγή/επιταγές του Προγράμματος. Χωρίς την επιτυχή εξαργύρωση **ΔΕ** θα μπορέσει να πληρωθεί από το Πρόγραμμα !!!

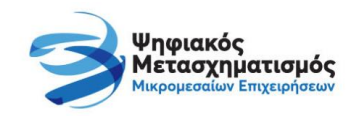

### Κάποια εναλλακτικά σενάρια ...

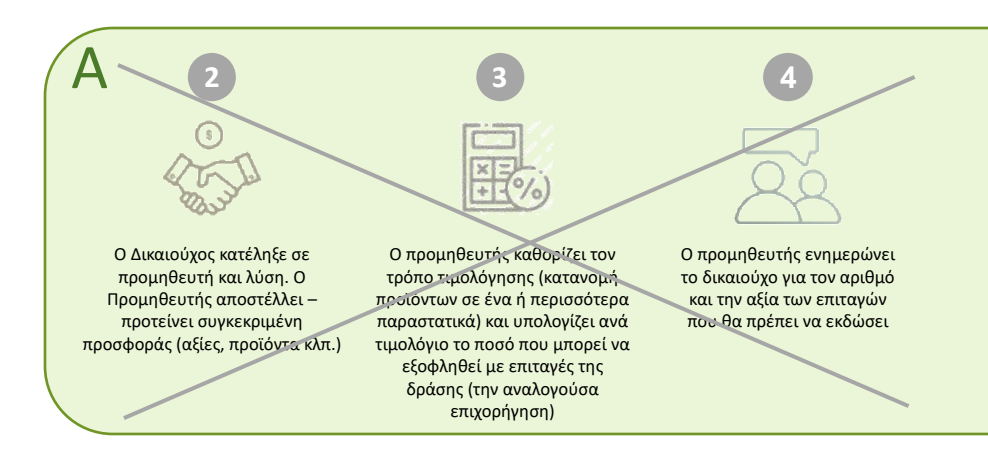

Προμηθευτές τυποποιημένων λύσεων μπορεί να έχουν καθορίσει εκ των προτέρων «πακέτα» με συγκεκριμένη σύνθεση προϊόντων και αντίστοιχες αξίες, τα οποία τιμολογούνται με συγκεκριμένο τρόπο και αντιστοιχούν σε συγκεκριμένη – προκαθορισμένη αξία επιταγής (τυποποίηση βημάτων 2,3,4).

Έτσι η αντιστοίχιση αξίας επιταγής για κάθε λύση μπορεί να είναι γνωστή εκ των προτέρων, να έχει δημοσιοποιηθεί και οι δικαιούχοι να προχωρούν στην έκδοση της επιταγής χωρίς λήψη εξατομικευμένης προσφοράς (δεν απαιτούνται τα βήματα 2,3 και 4)

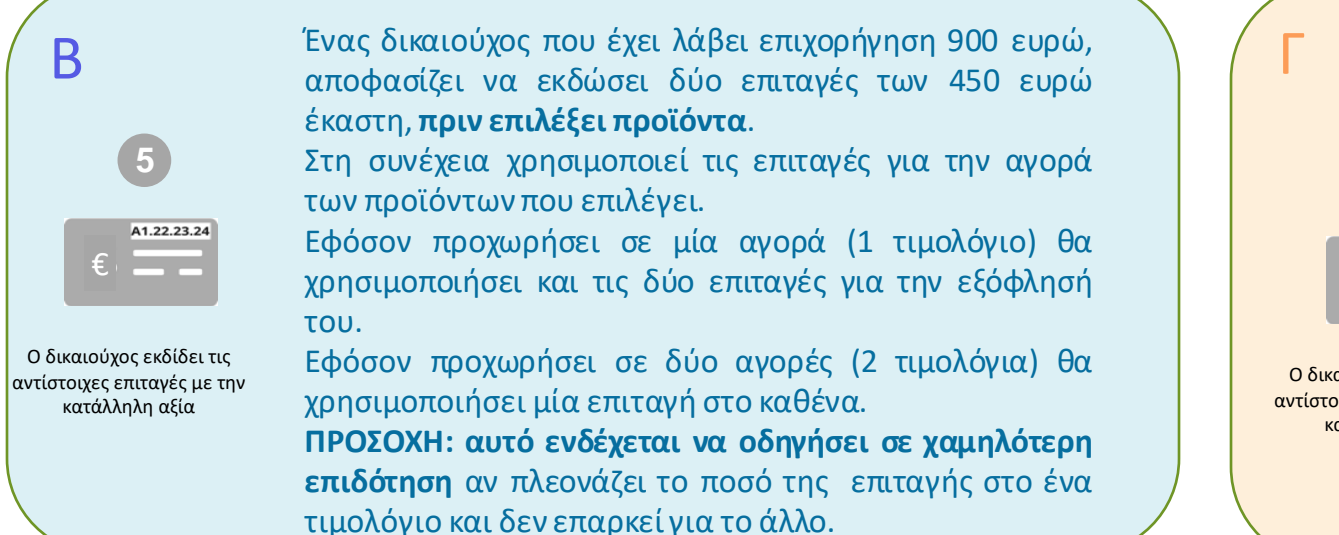

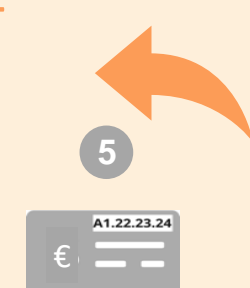

Ο δικαιούχος εκδίδει τις αντίστοιχες επιταγές με την κατάλληλη αξία Ένας δικαιούχος έχει εκδώσει <u>δύο επιταγές των</u> <u>450</u> ευρώ έκαστη, πριν επιλέξει προϊόντα. Στη συνέχεια αποφασίζει να αγοράσει δύο χωριστά προϊόντα των 700 και 300 ευρώ πλέον ΦΠΑ (επιδότηση 630 και 270 ευρώ αντίστοιχα). Αφού δεν έχει χρησιμοποιήσει ακόμα τις επιταγές του, **ακυρώνει τη <u>μία</u> επιταγή των 450 και εκδίδει αντί αυτής δύο επιταγές των 180 και 270.** 

Χρησιμοποιεί στην πρώτη αγορά τις επιταγές των 450 και 180 ευρώ συνδυαστικά, ενώ στη δεύτερη αγορά την επιταγή των 270 ευρώ. Έτσι δε μειώνει την αρχικά εγκεκριμένη επιδότηση

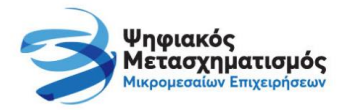

### ... και κάποια σημεία προσοχής!

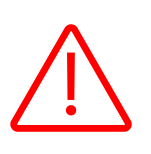

- Μία επιταγή μπορεί να χρησιμοποιηθεί ΑΠΑΞ και μόνο για εξόφληση ενός τιμολογίου.
- Σε ένα τιμολόγιο όμως μπορεί να χρησιμοποιηθεί μία ή περισσότερες επιταγές.

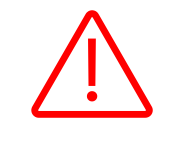

Η δοκιμαστική εξαργύρωση λαμβάνει υπόψη τα δεδομένα και τις συνθήκες που ισχύουν κατά τη χρονική στιγμή της δοκιμής. Οι συνθήκες αυτές μπορεί να μεταβληθούν έως την κανονική εξαργύρωση, ιδίως αν παρέλθει ικανό διάστημα.

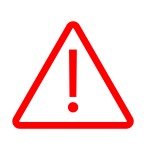

Η ονομαστική αξία μίας επιταγής (η αξία κατά την έκδοση) δεν είναι αναγκαστικά η αξία εξαργύρωσής της (το ποσό επιχορήγησης). Μπορεί διάφοροι περιοριστικοί παράγοντες να οδηγήσουν σε εξαργύρωση χαμηλότερη της ονομαστικής

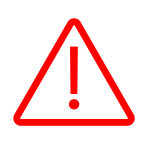

Η δοκιμαστική εξαργύρωση ΔΕΝ είναι εξαργύρωση. Ο Προμηθευτής θα πρέπει να κάνει πραγματική εξαργύρωση για να αποκτήσει το δικαίωμα αποζημίωσής του ισοδύναμου της επιταγής από το Πρόγραμμα

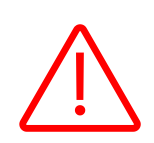

Εφόσον μία επιταγή εξαργυρωθεί σε αξία χαμηλότερη της ονομαστικής, το υπόλοιπο ποσό ΔΕ μεταφέρεται και δεν μπορεί να αξιοποιηθεί σε άλλη επιταγή ή εξόφληση.

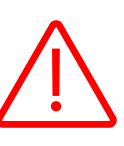

Μία επιταγή μπορεί να ακυρωθεί μόνο από το ΔΙΚΑΙΟΥΧΟ και μόνο εάν ΔΕ χρησιμοποιείται, για την ακρίβεια εάν είναι ΕΝΕΡΓΗ και ΔΙΑΘΕΣΙΜΗ. Το ποσό επιστρέφει στο διαθέσιμο και μπορεί να αξιοποιηθεί σε έκδοση νέας επιταγής.

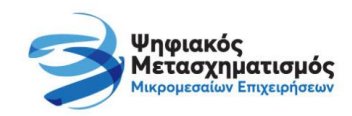

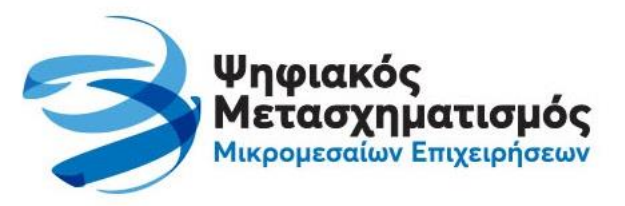

# **ΑΝΑΛΥΤΙΚΕΣ ΕΝΕΡΓΕΙΕΣ ΔΙΚΑΙΟΥΧΩΝ** ΛΕΙΤΟΥΡΓΙΕΣ ΕΚΔΟΣΗΣ-ΑΚΥΡΩΣΗΣ ΕΠΙΤΑΓΩΝ

**ΠΡΟΣΟΧΗ** ! Η παρούσα ενότητα δεν αποτελεί τμήμα της ψηφιακής πλατφόρμας προμηθευτών, αλλά είναι μέρος της ψηφιακής πλατφόρμας δικαιούχων. Το βήμα αυτό παρουσιάζεται μόνο για την πληρέστερη κατανόηση του κύκλου διαχείρισης, δεδομένου ότι κάποιες ενέργειες γίνονται και από την πλευρά των δικαιούχων του Προγράμματος.

### Έκδοση και διαχείριση επιταγών από το Δικαιούχο της επιχορήγησης

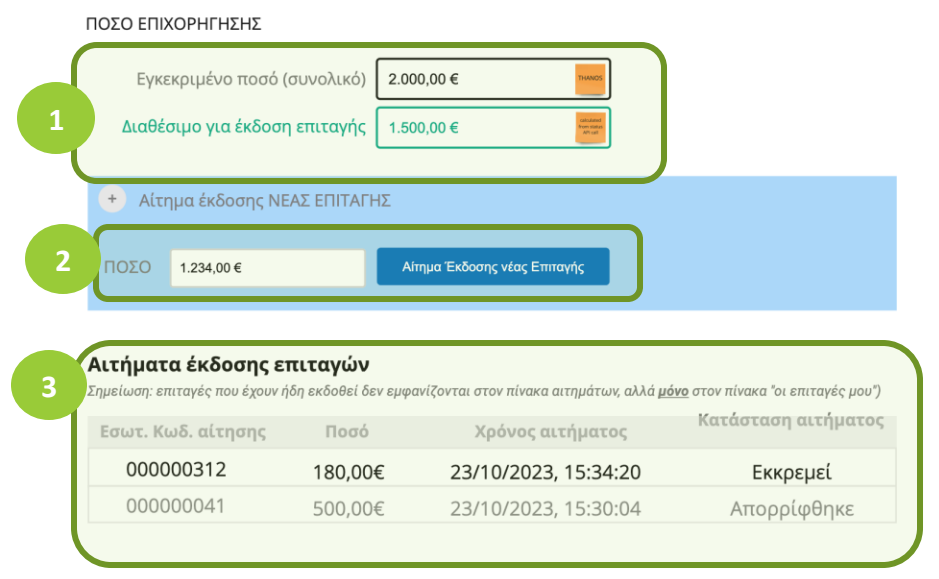

#### Οι Επιταγές μου

|   | Κωδικός<br>Επιταγής | Ονομαστική<br>Αξία | %<br>ΕΝΙΣΧΥΣΗΣ | Κατάσταση<br>(state)      | Ενεργή ή<br>Ανενεργή | Ημερομηνία<br>Έκδοσης |
|---|---------------------|--------------------|----------------|---------------------------|----------------------|-----------------------|
| ~ | • 01.34.BA.K5       | 220,00€            | 90%            | ΕΞΑΡΓΥΡΩΜΕΝΗ              | ΕΝΕΡΓΗ               | 22/10/2022, 20:45:01  |
|   | Πληρφοορίες Δέσμει  | υσης & Εξαργύρωσι  | 2C             |                           |                      |                       |
|   | Αξία εξαργύρωσης (1 | ποσό ενίσχυσης):   | 218,45€        |                           |                      |                       |
|   |                     | Προμηθευτής:       | ΑΦΟΙ ΠΡΟΜΗ     | ΘΕΥΤΟΠΟΥΛΟΙ & ΣΙΑ ΟΕ      |                      |                       |
|   | Αριθμός σχετικο     | ύ Παραστατικού:    | A-3456BX       |                           |                      |                       |
|   | Ημερομηνία Έκδοση   | ις Παραστατικού:   | 10/09/2022     |                           |                      |                       |
|   | Επιλέξιμα προϊόντ   | α Παραστατικού:    | 03456   A.01.  | 01   Λογισμικό διαχείριση | ς γραφείου ΟΝ-US     | ERP Solutions ERE     |
|   |                     |                    | 03486   B.01.  | 01   Υπηρεσίες Υποστήριξ  | ης                   | ERP Solutions ERE     |
| > | KX.12.25.3M         | 100,00€            | 90%            | ΔΕΣΜΕΥΜΕΝΗ                | ΕΝΕΡΓΗ               | 22/10/2022, 20:30:55  |

### Ο δικαιούχος εισέρχεται στο σύστημα, επιλέγει μία <u>εγκεκριμένη</u> αίτηση και μεταβαίνει στη σελίδα των επιταγών του.

- (1) Εκεί μπορεί να δει το <u>συνολικό ποσό</u> επιχορήγησης που έχει εγκριθεί (για τη συγκεκριμένη αίτηση), καθώς και το <u>υπόλοιπο</u> που δεν έχει ακόμα χρησιμοποιηθεί ακόμα σε έκδοση επιταγών.
- (2) Ο δικαιούχος μπορεί να ζητήσει την έκδοση μίας νέας επιταγής συγκεκριμένης ονομαστικής αξίας. Σε κάθε αίτημα, η δηλωθείσα αξία δεν μπορεί να υπερβαίνει το τρέχον υπόλοιπο (διαθέσιμο ποσό προς έκδοση επιταγών).

**ΠΡΟΣΟΧΗ !** Για το σωστό υπολογισμό της ονομαστικής αξίας μίας νέας επιταγής θα πρέπει να έχει ληφθεί πρώτα προσφορά από επιλεγμένο προμηθευτή και να είναι γνωστό το ποσό της επιχορήγησης που αναλογεί στη συγκεκριμένη αγορά/ <u>τιμολόγηση</u>. Η επιταγή μπορεί να έχει και μεγαλύτερη αξία, όμως: εάν τελικά η επιχορήγηση είναι χαμηλότερη της ονομαστικής αξίας της επιταγής (λόγω διαφόρων περιορισμών) τότε το υπερβάλλον ποσό της εξαργυρωμένηςπλέον επιταγής ΔΕΝ μεταφέρεται και ΔΕΝ μπορεί να χρησιμοποιηθεί αλλού.

- (3) Όλα τα τρέχοντα αιτήματα έκδοσης επιταγών (σε εκκρεμότητα) εμφανίζονται σε σχετική λίστα. Στην ίδια λίστα περιλαμβάνονται και αιτήματα που τυχόν έχουν απορριφθεί. Αιτήματα που έχουν ήδη εγκριθεί (έχει εκδοθεί η σχετική επιταγή) ΔΕΝ εμφανίζονται πλέον.
- (4) Εμφανίζονται όλες οι επιταγές του δικαιούχου με τα βασικά στοιχεία τους. Ο δικαιούχος μπορεί να επιλέξει μία επιταγή για να δει περισσότερες πληροφορίες σχετικά με την κατάστασή της και τη διαδικασία εξαργύρωσης.

## Επίσης, μπορεί να ζητήσει την ΑΚΥΡΩΣΗ μίας επιταγής, εφόσον αυτή είναι ενεργή, δεν έχει δεσμευθεί και δε χρησιμοποιείται.

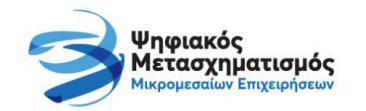

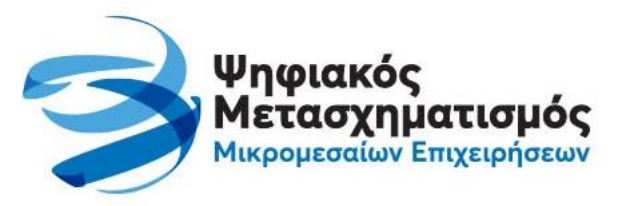

# **ΑΝΑΛΥΤΙΚΕΣ ΕΝΕΡΓΕΙΕΣ ΠΡΟΜΗΘΕΥΤΩΝ** ΒΗΜΑΤΑ ΚΑΙ ΛΕΙΤΟΥΡΓΙΕΣ ΤΗΣ ΔΙΑΔΙΚΑΣΙΑΣ ΠΩΛΗΣΗΣ

### Είσοδος στο σύστημα

Ο προμηθευτής αποκτά πρόσβαση στην ψηφιακή πλατφόρμα μέσω της διεύθυνσης <u>https://merchants.digitalsme.gov.gr/</u> και εισέρχεται στο λογαριασμό του χρησιμοποιώντας το username (email) και το password (προσωπικό κωδικό)

Ο εκπρόσωπος του προμηθευτή στην ψηφιακή πλατφόρμα μπορεί να δημιουργήσει και επιπλέον χρήστες που μπορούν να χρησιμοποιούν την εφαρμογή ταυτόχρονα για να εκτελούν τις ενέργειες που παρουσιάζονται στη συνέχεια.

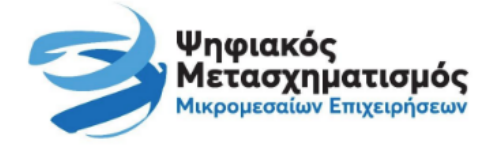

#### Πλατφόρμα Προμηθευτών

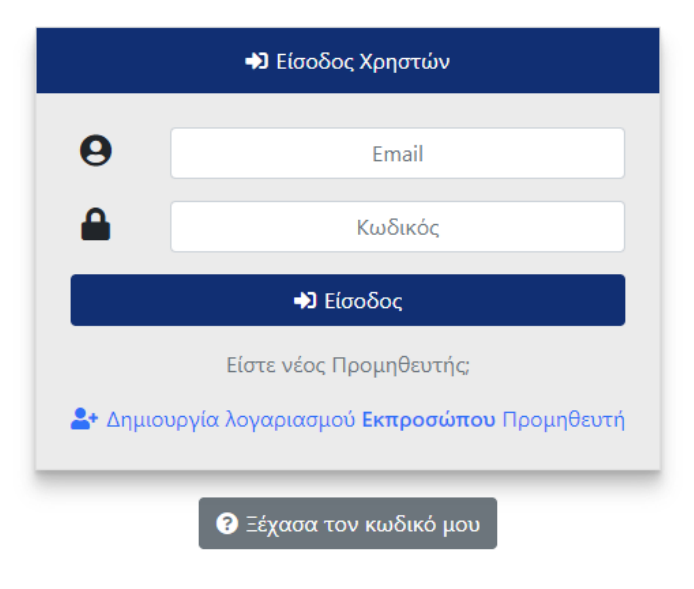

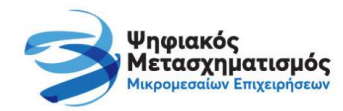

### Αρχική οθόνη – μενού επιλογών

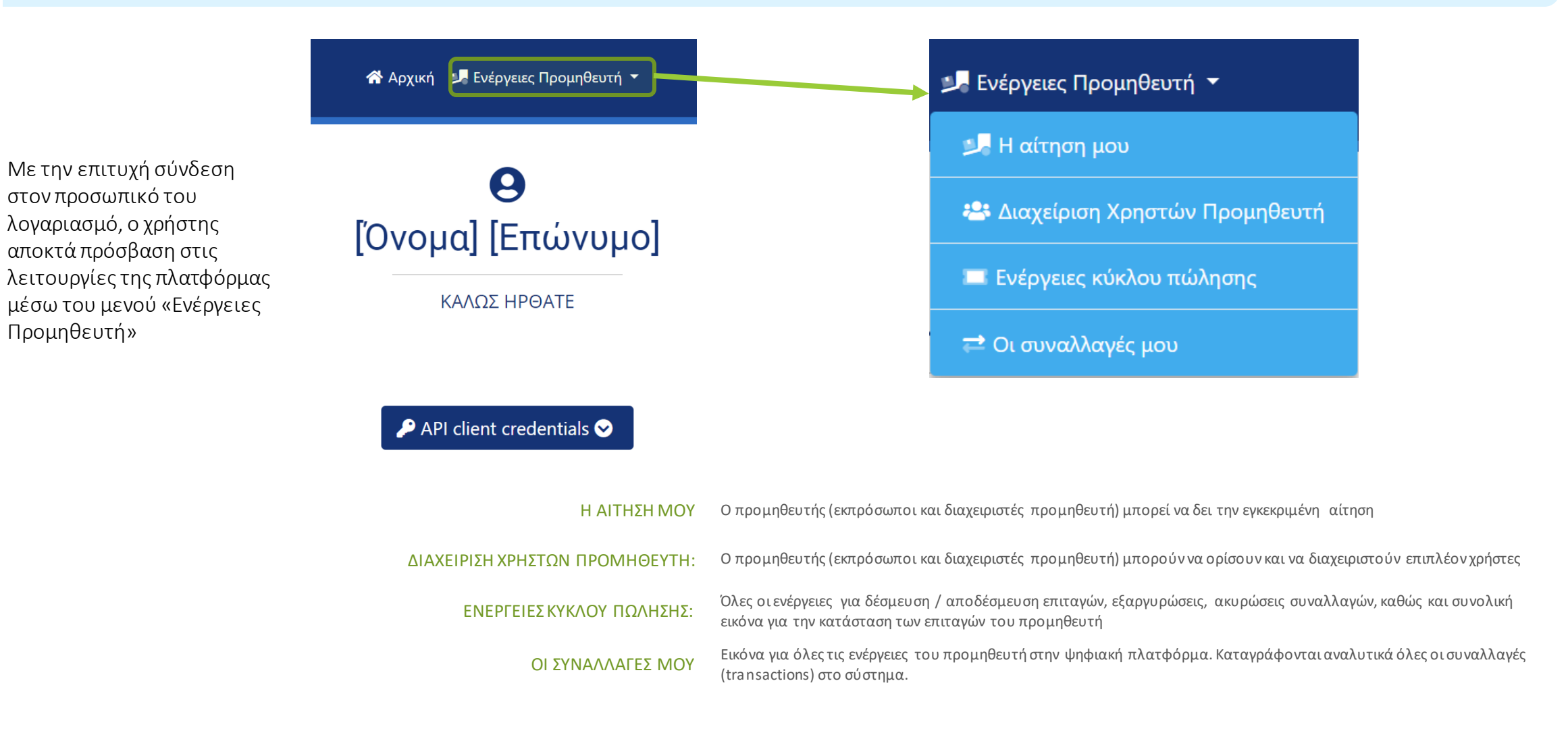

![](_page_15_Picture_2.jpeg)

### Ενέργειες κύκλου πώλησης

Όλες οι ενέργειες για τη δέσμευση / αποδέσμευση επιταγών,τις εξαργυρώσεις, καθώς και συνολική εικόνα για την κατάσταση των επιταγών του προμηθευτή, είναι κάτω από την επιλογή «Επιταγές». Ο χρήστης μπορεί να προβεί στις ακόλουθες (με την ακόλουθη συνήθως χρονική σειρά) ενέργειες:

- Έλεγχος εγκυρότητας επιταγής (που δεν έχει ακόμα δεσμευθεί από τον έμπορο)
- Αποστολή κωδικού μίας χρήσης στο κινητό του ωφελούμενου, ο οποίος θα χρησιμοποιηθεί στο αίτημα δέσμευσης.
- 3. Δέσμευση επιταγής.
- 4. Εξαργύρωση επιταγής, είτε δοκιμαστική, είτε κανονική.
- 5. Ακύρωση προηγούμενης εξαργύρωσης.
- 6. Αποδέσμευση επιταγής.

Η αποδέσμευση μπορεί να γίνει και χωρίς να προηγηθεί εξαργύρωση

#### Πέραν των ανωτέρω ενεργειών, ο χρήστης μπορεί να δει αναλυτικές πληροφορίες για όλες τις επιταγές που έχει υπό τη διαχείρισή του ο συγκεκριμένος προμηθευτής, και τα στοιχεία που σχετίζονται με αυτές.

![](_page_16_Picture_10.jpeg)

## **Θ** Χρήστος Δημητρίου

#### ΚΑΛΩΣ ΗΡΘΑΤΕ

![](_page_16_Figure_13.jpeg)

### 1. Έλεγχος εγκυρότητας επιταγής (προαιρετικό)

Ο χρήστης του συστήματος μπορεί να ελέγξει εάν μία επιταγή είναι υπαρκτή **πριν ακόμα τη δεσμεύσει** και εάν ναι, να λάβει πίσω κάποιες βασικές πληροφορίες και συγκεκριμένα:

- Πρόγραμμα και Κατηγορία της αίτησης από την οποία προέρχεται (καθορίζει τα επιλέξιμα προϊόντα στα οποία μπορεί να αξιοποιηθεί η επιταγή)
- Κατάσταση (πχ. εάν είναι διαθέσιμη προς δέσμευση)
- Την ονομαστική αξία της επιταγής.
- Το ποσοστό ενίσχυσης της επιταγής.

Η δυνατότητα αυτή παρέχεται για το σύνολο των επιταγών και όχι μόνο για αυτές που διαχειρίζεται ήδη ο συγκεκριμένος προμηθευτής. Για το λόγο αυτό δεν επιστρέφονται στοιχεία του δικαιούχου της επιταγής.

Η χρήση της είναι προαιρετική και προορίζεται να βοηθήσει τον προμηθευτή να κάνει ένα βασικό έλεγχο για να αποφύγει άσκοπη δέσμευση επιταγών.

#### Τυπικό Παράδειγμα Χρήσης

 Ένας προμηθευτής λαμβάνει τον κωδικό της επιταγής από δικαιου χο και θέλει να επιβεβαιώσει την ύπαρξή της και την κατηγορία της, πριν προχωρήσει στο επόμενο βήμα της δέσμευσης.

### Eλεγχος Εγκυρότητας Επιταγής (voucher)

![](_page_17_Picture_11.jpeg)

![](_page_17_Picture_12.jpeg)

### 2. Διαδικασία δέσμευσης: Βήμα 1° - Έναρξη διαδικασίας με αποστολή ΟΤΡ

Ζητείται η αποστολή κωδικού μίας χρήσης στο κινητό εκπροσώπου συγκεκριμένου δικαιούχου, ώστε να χρησιμοποιηθεί σε επόμενο βήμα για την επιβεβαίωση της συναίνεσής του (δικαιούχου), κατά τη δέσμευση επιταγής προς όφελος συγκεκριμένου προμηθευτή.

- (1) Ο προμηθευτής ζητά το ΑΦΜ του δικαιούχου και ...
- (2) ...με αυτό κάνει αίτημα αποστολής ΟΤΡ.
- (3) Ο κωδικός εκδίδεται και αποστέλλεται αυτόματα μέσω SMS στο κινητό (του ωφελούμενου) που είχε δηλωθεί και επιβεβαιωθεί στην Αίτηση Χρηματοδότησης.

Ο ωφελούμενος αναφέρει τον κωδικό στον προμηθευτή (προφορικά, μέσω email, με εισαγωγή σε κατάλληλο πεδίο σε φόρμα του προμηθευτή κλπ.) για να τον χρησιμοποιήσει στη δέσμευση.

Ο κωδικός θα πρέπει να χρησιμοποιηθεί εντός τριάντα λεπτών (30') από την έκδοσή του.

### 🔳 Αποστολή κωδικού μίας χρήσης

| 🖉 Συμπληρώστε τα στοιχεία του<br>του | ωφελούμενου για να λάβει κωδικό μίας χρήσης στο κινητό |
|--------------------------------------|--------------------------------------------------------|
| ΑΦΜ Ωφελούμενου                      |                                                        |
| 118347209 1                          |                                                        |
| Ο Πίσω                               | 2 Στείλτε                                              |
|                                      |                                                        |
|                                      |                                                        |
|                                      |                                                        |
|                                      | 3                                                      |
| 🕑 TEST ΠΕΡΙΒΑΛΛΟΝ: Επιτυχή           | ής αποστολή ΟΤΡ με κωδικό 668986                       |

ΠΡΟΣΟΧΗ !!! Στην πραγματική εφαρμογή (παραγωγικό περιβάλλον) ο έμπορος δε θα λάβει κανένα κωδικό απευθείας μέσω του συστήματος. Ο κωδικός θα αποσταλεί μόνο στο κινητό του ωφελούμενου – πελάτη και ο τελευταίος θα πρέπει να τον αναφέρει στον έμπορο, ως απτή απόδειξη παροχής της συναίνεσής του για τη δέσμευση της επιταγής

![](_page_18_Picture_10.jpeg)

### 2. Διαδικασία δέσμευσης: Βήμα 2° – Ολοκλήρωση διαδικασίας με δέσμευση επιταγής

Αφού ολοκληρώσει τη διαδικασία λήψης ΟΤΡ (βλ. προηγούμενο βήμα), ο προμηθευτής ζητά να μάθει τον κωδικό μίας χρήσης (ΟΤΡ) καθώς και τους κωδικούς των επιταγών (μία ή περισσότερες) που θα δεσμεύσει.

- 1) Καταχωρεί τον κωδικό ΟΤΡ που έλαβε από τον πελάτη του.
- 2) Καταχωρεί τον κωδικό της επιταγής που θα δεσμεύσει
- 3) Εφόσον επιθυμεί, προσθέτει και επιπλέον επιταγές προς δέσμευση
  - Με το |+| δημιουργείται χώρος για μία ακόμα επιταγή
  - Με το |-| διαγράφεται η τελευταία επιταγή που καταχωρήθηκε
  - Ο προμηθευτής μπορεί να δεσμεύσει πολλαπλές επιταγές (το ανώτατο όριο ενός ωφελούμενου σε μία κίνηση, χρησιμοποιώντας ένα κωδικό μίας χρήσης. Όμως, όλες οι επιταγές θα <u>πρέπει να προέρχονται από</u> την ίδια αίτηση.
- 4) Ζητά να δεσμευθούν οι σχετικές επιταγές.

Για την επιτυχή δέσμευση εκτελείται μία σειρά ελέγχων. Εάν αποτύχει κάποιος έλεγχος η διαδικασία σταματά και εμφανίζεται η περιγραφή του αντίστοιχου λάθους.

## 🔳 Δέσμευση Επιταγής (μίας ή περισσοτέρων)

| 🖉 Συμπληρώστε τα ακόλουθα στοιχεία                       |        |
|----------------------------------------------------------|--------|
| Κωδικός μίας χρήσης<br>668986 1                          |        |
| Κωδικός Επιταγής της μορφής ΧΧ.ΧΧ.ΧΧ.ΧΧ<br>Μ6.Μ6.Η6.17 2 |        |
| + - 3                                                    | Ο Πίσω |

Η επιταγή παραμένει δεσμευμένη για συγκεκριμένες ημέρες (βλ. ακριβή προθεσμία στον οδηγό του Προγράμματος) και στο διάστημα αυτό ο έμπορος μπορεί:

- Να βλέπει όλα τα αναλυτικά στοιχεία της επιταγής
- Να εκτελεί το σύνολο των ενεργειών/συναλλαγών που προβλέπονται στο Πρόγραμμα

![](_page_19_Picture_15.jpeg)

### 2. Διαδικασία δέσμευσης: Βήμα 3° (προαιρετικό) – επιβεβαίωση δέσμευσης

Ο προμηθευτής θα δει ένα μήνυμα στιγμιαία, στο άνω μέρος της οθόνης του, που επιβεβαιώνει την επιτυχή δέσμευση.

Πλέον αυτού, ο προμηθευτής μπορεί να επιβεβαιώσει την επιτυχή δέσμευση μέσω της επιλογής «οι επιταγές μου», διότι όλες οι επιτυχώς δεσμευμένες επιταγές θα εμφανίζονται πλέον στην λίστα επιταγών που διαχειρίζεται ο έμπορος.

- Ο χρήστης εισάγει στο κατάλληλο φίλτρο τον κωδικό της επιταγής που μόλις δέσμευσε (ή εναλλακτικά το ΑΦΜ του πελάτη – δικαιούχου)
- 2. Επιλέγει «Αναζήτηση».
- Θα πρέπει να δει στο αποτέλεσμα τη συγκεκριμένη επιταγή που δέσμευσε με συνοπτικές πληροφορίες για την κατάστασή της.
- Μπορεί πατώντας πάνω στο κουμπί στο δεξί μέρος (περισσότερα...) να δει αναλυτική φόρμα με τα αναλυτικά στοιχεία της επιταγής καθώς και όλες τις ενέργειες που έχουν γίνει σε σχέση με αυτή.

![](_page_20_Picture_7.jpeg)

### 3. Διαδικασία Εξαργύρωσης: Γενικές πληροφορίες για τη δήλωση εξαργύρωσης

- Αποτελεί τη βασικότερη ενέργεια στον κύκλο διαχείρισης επιταγών, διότι αντιπροσωπεύει το βήμα της αγοράς ενός επιδοτούμενου προϊόντος και ενσωματώνει τους περισσότερους επιχειρησιακούς κανόνες (και αντίστοιχους αυτοματισμούς) του Προγράμματος.
- Κάθε εξαργύρωση αφορά στη δήλωση ενός και μόνο παραστατικού με το οποίο έχει γίνει προμήθεια μίας επιλέξιμης λύσης για το αντίστοιχο Πρόγραμμα/κατηγορία αίτησης. Το παραστατικό μπορεί να περιλαμβάνει και μη εγκεκριμένα προϊόντα, για τα οποία όμως δε θα δοθεί επιδότηση (εξαιρούνται της επιδότησης και δε δηλώνονται).
- Ο έμπορος υποβάλλει την επίσημη δήλωση εξαργύρωσης αμέσως αφού εκδώσει το παραστατικό πώλησης. Στη δήλωση καταγράφει -μεταξύ άλλων- βασικά στοιχεία του παραστατικού πώλησης (header), στοιχεία για τα επιδοτούμενα προϊόντα που περιέχονται σε αυτό (line items), καθώς και στοιχεία για τις επιταγές που έχει χρησιμοποιήσει για την εξόφλησή του (payment info).
- Η εξαργύρωση όμως μπορεί να γίνει και εικονικά σε προγενέστερο χρόνο, χωρίς την υποχρέωση δήλωσης στοιχείων των σχετικών παραστατικών που δεν έχουν ακόμα εκδοθεί. Σκοπός της προσομοίωσης είναι να επιβεβαιωθεί η επιλεξιμότητα προϊόντων και ο υπολογισμός του ποσού της επιχορήγησης πριν την οριστική τιμολόγηση.

![](_page_21_Picture_5.jpeg)

### Τι δηλώνεται σε μία εξαργύρωση

ένα ή περισσότερα **εγκεκριμένα** προϊόντα/υπηρεσίες του Προγράμματος (επιλέξιμη λύση),

Στοιχεία Προϊόντων

![](_page_21_Picture_9.jpeg)

... που έχουν πωληθεί στο δικαιούχο **με το** ίδιο (ένα και μόνο ένα) παραστατικό...

Στοιχεία Παραστατικού

![](_page_21_Picture_12.jpeg)

... και αντίστοιχα **μία ή περισσότερες** επιταγές (του ίδιου ωφελούμενου και της ίδιας αίτησης) που χρησιμοποιούνται για να εξοφλήσουν το συγκεκριμένο παραστατικό....

Στοιχεία Επιταγών

![](_page_21_Picture_15.jpeg)

...καθώς και κάποιες **επιπλέον** πληροφορίες σχετικές με τη συγκεκριμένη συναλλαγή, που επιβεβαιώνουν τη συμμόρφωση με όρους του Προγράμματος

![](_page_21_Picture_17.jpeg)

![](_page_21_Picture_18.jpeg)

#### 🔳 Εξαργύρωση Επιταγών

### 3. Διαδικασία Εξαργύρωσης: Ενότητες φόρμας δήλωσης

#### (Α) Εικονική ή κανονική εξαργύρωση;

Η επιλογή εικονικής ή κανονικής εξαργύρωσης πρέπει να είναι η πρώτη ενέργεια της δήλωσης, γιατί τροποποιεί τόσο τα πεδία που εμφανίζονται στη συνέχεια, όσο και την λογική των ελέγχων.

#### ΠΟΙΕΣ ΕΠΙΛΟΓΕΣ ΥΠΑΡΧΟΟΥΝ;

![](_page_22_Figure_5.jpeg)

#### <u>( B)</u> Στοιχεία Παραστατικού Πώλησης

Ο προμηθευτής πρέπει να καταχωρήσει κάποια βασικά στοιχεία του παραστατικού πώλησης (σε επίπεδο invoice header). Κάποια από αυτά καταχωρούνται μόνο στην κανονική εξαργύρωση και παραλείπονται στην εικονική.

#### (Γ) Στοιχεία Επιδοτούμενων Προϊόντων

Η δήλωση περιλαμβάνει αναλυτικά στοιχεία των εγκεκριμένων προϊόντων/υπηρεσιών που εμφανίζονται σε γραμμές του τιμολογίου και θα επιχορηγηθούν από επιταγές του Προγράμματος. Για κάθε προϊόν καταχωρούνται

- Βασικά στοιχεία τιμολόγησης/επιχορήγησης του προϊόντος (1η γραμμή πεδίων)
- Επιπλέον πληροφορίες για το προϊόν που επιβεβαιώνουν τη συμμόρφωση με όρους του Προγράμματος (2<sup>η</sup> γραμμή πεδίων)

#### (Δ) Στοιχεία Πληρωμών/ Εξόφλησης του Παραστατικού

Η δήλωση περιλαμβάνει και πληροφορίες για τον τρόπο εξόφλησης του τιμολογίου:

- Καταρχάς, δήλωση των επιταγών που θα καλύψουν μέρος της δαπάνης (επιδότηση)
- Και συμπληρωματικά, το είδος των πληρωμών που θα καλύψουν την ιδιωτική συμμετοχή.

#### 🗏 Συμπληρώστε στοιχεία απόδειξης Στοιχεία Παραστατικού Αίτημα εικονικής εξαργύρωσης? Όχι Τύπος Παραστατικού / άλλο Είδος Παραστατικού Λιανικής Σειρά Παραστατικού Αριθμός Παραστατικού ΑΦΜ Εκδότη Παραστατικού Ημερομηνία Έκδοσης Παραστατικού ( Προσοχή! μην καταχωρείτε το ΑΦΜ του Πελάτη, αλλά του Εκδότη ) Στοιγεία Πελάτη ΑΦΜ Πελάτη Επιλέξιμα Προϊόντα Παραστατικού a/a Κωδικός Προϊόντος Κωδ. Προϊόντος Ποσότητα Tun ΦΠΑ Ποσότητα Τιμή Προγράμματος Προμηθευτή (Τιμολ/σα) Μονάδος (Αιτούμενη) Μονάδος (Τιμολ/σα) (Αιτούμενη) 41201 - Demo Product : \$ Βεβαίωση Αδειών Επιβεβαίωση : 🗧 Βεβαίωση εκπαίδευσης Αναφορά Συμβουλ. Υπος Passw + -Συνολική Αξία Συνολική Αξία Παραστατικού Παραστατικού (Καθαρό Πόσο) ΦΠΑ Κωδικοί Επιταγής (Vouchers) Προς Εξαργύρωση Επιταγή #1 + – Εξόφληση Παραστατικού - Ανάλυση Πληρωμών Είδος/Τύπος Πληρωμής α/α Ποσό Κωδικός Εξόφλησης 1 Είδος/Τύπος πληρωμής Ποσό Κωδικός + -\* Τα πεδία των SKU δεν είναι υποχρεωτικά. 🏋 Εξαργυρώστε 🔇 Πίσω

![](_page_22_Picture_17.jpeg)

### 3. Διαδικασία Εξαργύρωσης: Αντιστοίχιση στοιχείων δήλωσης και τιμολογίου [1/2]

- Τα βασικά στοιχεία του παραστατικού καταχωρούνται και στη δήλωση εξαργύρωσης, συμπεριλαμβανομένης της συνολικής του αξίας (επιλέξιμων και μη προϊόντων).
- Γραμμές του παραστατικού που περιλαμβάνουν επιλέξιμα προϊόντα καταχωρούνται αναλυτικά στη δήλωση εξαργύρωσης
- Γραμμές του παραστατικού με μη επιλέξιμα προϊόντα ΔΕΝ καταχωρούνται στη δήλωση εξαργύρωσης.
- Οι επιταγές που αποτελούν έναν τρόπο πληρωμής του παραστατικού (καλύπτοντας τη δημόσια δαπάνη) καταχωρούνται χωριστά στη δήλωση εξαργύρωσης
- 5) Άλλοι τρόποι πληρωμής που εξοφλούν το υπόλοιπο του παραστατικού (σύνολο ΦΠΑ και τυχόν επιπλέον ιδιωτική συμμετοχή) καταχωρούνται επίσης χωριστά τη δήλωση εξαργύρωσης.

![](_page_23_Figure_6.jpeg)

![](_page_23_Picture_7.jpeg)

### 3. Διαδικασία Εξαργύρωσης: Βήμα 1<sup>α</sup> – Δήλωση Εικονικής Εξαργύρωσης

≣ Σι

Αίτημ Όχι Είδος

Σειρά

Επι

**Ο** Πίσω

Είδος/Τύπος πληρωμής

\* Τα πεδία των SKU δεν είναι υποχρεωτικά

🔳 Εξαργύρωση Επιταγών

Поσо́

Κωδικός

🏋 Εξαργυρ

Ενότητα (Α) φόρμας δήλωσης

- Εφόσον ο προμηθευτής επιθυμεί εικονική (1)εξαργύρωση, αλλάζει το σχετικό πεδίο της φόρμας από την αρχική τιμή ΟΧΙ σε ΝΑΙ.
- Με την αλλαγή αυτή, τα στοιχεία / πεδία που (2) αφορούν το παραστατικό εξαφανίζονται.
- Παράλληλα εμφανίζεται η επιλογή ΜΕ ή (3) ΧΩΡΙΣ χρήση επιταγής. Η αρχική τιμή είναι «ΜΕ ΧΡΗΣΗ ΕΠΙΤΑΓΗΣ». Στην περίπτωση αυτή θα απαιτηθεί κάποια επιπλέον δε πληροφορία. Ο χρήστης θα εισαγάγει στη συνέχεια τις σχετικές επιταγές (σε επόμενο βήμα) και μέσω αυτών θα ληφθούν όλα τα απαραίτητα στοιχεία για τον έλεγχο επιλεξιμότητας προϊόντων και επιταγών.
- Εφόσον ο χρήστης δοκιμάζει εξαργύρωση (4) χωρίς να έχει στα χέρια του πραγματική επιταγή δικαιούχου, τότε δηλώνει «ΧΩΡΙΣ ΧΡΗΣΗ ΕΠΙΤΑΓΗΣ». Στην περίπτωση αυτή καλείται να συμπληρώσει ένα σύνολο πληροφοριών που απαιτούνται για την εκτέλεση των ελέγχων (και σε διαφορετική περίπτωση θα ήταν ήδη πληροφορίες μίας πραγματικής επιταγής).

| μπληρώστε στοιχεία απόδειξης                                                                                              | 🗏 Συμπληριώστε στοιγεία σπόδειξη           |                                           |                          |
|----------------------------------------------------------------------------------------------------|--------------------------------------------|-------------------------------------------|--------------------------|
| Στοιχεία Παραστατικού                                                                                                    |                                            | N.                                        |                          |
| α εικονικής εξαργύρωσης?                                                                                                  |                                            | Στοιχεία Παραστατικού                     | 3                        |
| Παραστατικού Λιανικής Τύπος Παραστατικού / άλλο                                                                           | Αίτημα εικονικής εξαργύρωσης?              | Τύπος εικονικής εξαργύρα                  | ωσης?                    |
| ÷                                                                                                    | Ναι                                        | <ul> <li>Με χρήση επιταγής</li> </ul>     | ~                        |
| Παραστατικού Αριθμός Παραστατικού                                                                                         | C                                          |                                           |                          |
|                                                                                                    |                                            |                                           |                          |
| μηνία Έκδοσης Παραστατικού ΑΦΜ Εκδότη Παραστατικού                                                                        |                                            |                                           |                          |
|                                                                                                    | 14                                         |                                           |                          |
| (Προσοχή: μην καταχωρεττε το πωπι του Γκ<br>του Εκδότη )                                                                  | 🗏 Συμπληρώστε στοιχεία απόδε               | etnc                                      |                          |
| Στοιχεία Πελάτη                                                                                                    |                                            |                                           |                          |
| Ιελάτη                                                                                                    |                                            | Στοιχεία Παραστατικού                     |                          |
|                                                                                                    | Αίτημα εικονικής εξαργύρωσης?              | Τύπος εικονικής εξαργύ                    | ρωσης?                   |
| Επιλέξιμα Προϊόντα Παραστατικού                                                                                           |                                            | No. No. 1                                 |                          |
| Κωδικός Προϊόντος Κωδ. Προϊόντος Ποσότητα Τιμή ΦΠΑ Ποσότητα Τ<br>Προγράμματος Προμηθευτή (Τιμολ/σα) Μονάδος (Αιτούμενη) Ν | ιμή Νοτι<br>Λονάδος                        | <ul> <li>xmbic Xbiloil surrayi</li> </ul> | · · · · ·                |
| (Τιμολ/σα)                                                                                                    | Αιτούμενη)                                 | Στοιχεία Εικονικής Εξαργύρωσης            |                          |
| 41201 - Demo Product 💠                                                                                                    | ΑΦΜ Δικαιούχου                             | Πρόγραμμα / Κατηγορία Αιτήσεων            | Ονομαστική Αξία Επιταγής |
| Βεβαίωση Αδειών Επιβεβαίωση ι 🗘 Βεβαίωση εκπαίδευσης Αναφορά Συμβουλ. Υπ                                                  | ADM                                        | Ποόνοσιμα                                 | Ποσό                     |
|                                                                                                    |                                            |                                           |                          |
| Συνολική Αξία Συν<br>Παραστατικού Παρ<br>(Καθαρό Πόσο) ΦΠ/                                                                | λική Αξία<br>μοτατικού<br>Γιατί χρειάζοντα | α αυτές οι επιπλέον πληροφορίε            | ς;                       |
| Κωδικοί Επιταγής (Vouchers) Προς Εξαργύρωση                                                                               | <ul> <li>ΑΦΜ + Πρ</li> </ul>               | ρόνραμμα: Συνδυαστικά βοηθού              | ν στον εντοπισμό μίας    |
| αγή #1                                                                                                    | στη μεσκοιμά                               |                                           |                          |
| <b>—</b>                                                                                                    | Ουγκεκριμε                                 | νης απησης, επομενως μπορου               | ν να γινουν επεγχοι για  |
| Εξόφληση Παραστατικού - Ανάλυση Πληρωμών                                                                                  | τη συμβατ                                  | ότητα των προϊόντων, το τρέχο             | ν διαθέσιμο ποσό που     |
| Είδος/Τύπος Πληρωμής Ποσό Κωδικός Εξόφ                                                                                    | ησης δεν έχει ακ                           | όμα χρησιμοποιηθεί κλπ.                   |                          |
|                                                                                                    |                                            |                                           |                          |

Ονομαστική Αξία Επιταγής: για να γίνει η προσομοίωση με μία υποτιθέμενη επιταγή και να ελεγχθούν όρια κλπ.

![](_page_24_Picture_8.jpeg)

## 3. Διαδικασία Εξαργύρωσης: Βήμα 1 $^{\beta}$ – Δήλωση Κανονικής Εξαργύρωσης

παραστατικού. Ο ΦΠΑ δηλαδή που αντιστοιχεί στο προηγούμενο ποσό.

#### Ενότητα (Β) φόρμας δήλωσης

🔳 Εξαργύρωση Επιταγών

- (1) Ο χρήστης αφήνει την τιμή «ΟΧΙ».
- (2) Επιλέγεται από λίστα ο τύπος του παραστατικού (Τιμολόγιο Πώλησης)
   (Τιμολόγιο Παροχής Υπηρεσιών)
   (Άλλο)
   Εάν δοθεί η τιμή «άλλο», καταγράφεται δίπλα με λεκτικό ο «άλλος» τύπος.
- (3) Εφόσον υπάρχει, δηλώνεται η σειρά έκδοσης του παραστατικού.
- (4) Δηλώνεται ο αριθμός έκδοσης του παραστατικού
- (5) Δηλώνεται η ημερομηνία έκδοσης του παραστατικού
- (6) Δηλώνεται το ΑΦΜ εκδότη, όπως ακριβώς αναγράφεται στο παραστατικό. Θα πρέπει να συμπίπτει με το ΑΦΜ του εγκεκριμένου προμηθευτή που κάνει τη δήλωση εξαργύρωσης.
- (7) Δηλώνεται το ΑΦΜ του πελάτη, όπως ακριβώς αναγράφεται στο παραστατικό. Θα πρέπει να συμπίπτει με το ΑΦΜ του εγκεκριμένου δικαιούχου των επιταγών.
- (8) Δηλώνεται η καθαρή αξία (μετά τυχόν εκπτώσεων, (9) αλλά προ ΦΠΑ) του Συνολικού Παραστατικού. Δηλαδή η αναγραφόμενη σε αυτό αξία ακόμα και αν συμπεριλαμβάνει τιμές από μη επιλέξιμα προϊόντα.

![](_page_25_Figure_11.jpeg)

Ψηφιακός Μετασχηματισμός Μικρομεσαίων Επιχειρήσεων

### 3. Διαδικασία Εξαργύρωσης: Βήμα $2^{\alpha} - \Delta$ ήλωση Επιλέξιμων Προϊόντων [1/2]

- (1) Η φόρμα περιλαμβάνει καταρχάς μία εγγραφή για τη δήλωση ενός προϊόντος. Εφόσον το παραστατικό περιλαμβάνει περισσότερα προϊόντα,
   ο χρήστης μπορεί να προσθέτει επιπλέον εγγραφές στη δήλωση εξαργύρωσης.
  - Μετο |+| δημιουργείται χώρος για ένα ακόμα προϊόν
  - Μετο |- | διαγράφεται το τελευταίο προϊόν που καταχωρήθηκε

ΠΡΟΣΟΧΗ: Συμπληρώνονται μόνο τα ΕΠΙΛΕΞΙΜΑπρος επιχορήγηση προϊόντα και παραλείπονται τυχόν μη επιλέξιμα.

(2) Σε κάθε εγγραφή υπάρχει στη φόρμα μία πρώτη γραμμή για συμπλήρωση στοιχείων τιμολόγησης του προϊόντος. Αυτή η γραμμή συμπληρώνεται τόσο σε εικονικές όσο και σε κανονικές εξαργυρώσεις (δηλ. σε κάθε περίπτωση).

![](_page_26_Figure_6.jpeg)

- (3) Συμπληρώνεται ο μοναδικός κωδικός ταυτοποίησης του εγκεκριμένου προϊόντος στο Πρόγραμμα. Ο κωδικός έχει αποδοθεί κατά την αρχική αίτηση-έγκριση του προϊόντος και μπορεί να αντληθεί μέσω του δημοσιευμένου μητρώου εγκεκριμένων προϊόντων.
- (4) Συμπληρώνεται ο εσωτερικός κωδικός προϊόντος που χρησιμοποιεί ο προμηθευτής (αυτός που τιμολογεί). Μπορεί να είναι ο κωδικός που αποτυπώνεται πάνω στο παραστατικό πώλησης. Μπαίνει προαιρετικά για να βοηθήσει το χρήστη στην εύρεση στοιχείων σύμφωνα με την εσωτερική του κωδικοποίηση και για να γίνει ευκολότερη αντιστοίχιση με στοιχεία του παραστατικού σε περίπτωση δειψματοληπικού ελέγχου.
- (5) Συμπληρώνεται η <u>ποσότητα</u> του προϊόντος, όπως αποτυπώνεται στο παραστατικό πώλησης (τιμολογηθείσα).
- (6) Συμπληρώνεται η τιμή μίας μονάδας του προϊόντος, όπως αποτυπώνεται στο παραστατικό πώλησης ή προκύπτει από αυτό (τιμολογηθείσα). Συμπληρώνεται η καθαρή αξία της μονάδας χωρίς το ΦΠΑ.

#### ΠΡΟΣΟΧΗ:

Η καθαρή αξία του προϊόντος υπολογίζεται αυτόματα από το γινόμενο [ποσότητα] Χ [τιμή μονάδας] και για αυτό δε ζητείται να καταχωρηθεί χωριστά. Οι χρήστες όμως θα πρέπει να μεριμνούν ώστε το γινόμενο να συμπίπτει με την καθαρή αξία του προϊόντος στο παραστατικό.

#### Ενότητα (Γ) φόρμας δήλωσης

#### 🔳 Εξαργύρωση Επιταγών

| Στοχεία Παραστατικού           Τότος Παραστατικού Λαλοικής           Τότος Παραστατικού Λαλοικής           Τότος Παραστατικού           Αριθμός Παραστατικού           Αριθμός Παραστατικού           Αριθμός Παραστατικού           Αριθμός Παραστατικού           Αριθμός Παραστατικού           Αριθμός Παραστατικού           Αριθμός Παραστατικού           Αριθμός Παραστατικού           Αριθμός Παραστατικού           Αριθμός Παραστατικού           Αριθμός Παραστατικού           Αριθμός Παραστατικού           Αριθμός Παραστατικού           Καλοδιτής Παραστατικού           Καλοδιτή Παραστατικού           Γεικλέξιμα Προϊόντας Παραστατικού           Παραστατικού           Ναιθικής Προίλυτος Καλο Προίοντος Ποσότητα Τμή           Φιβαίωση Αδιειών           Επιλέξιμα Προίοντος Ποσότητα Τμή           Βειβαίωση καιαζωσης Αδιειών           Κυδικός Προίλυτος Καλο Παραστατικού           Παραστατικού           Κυδικός Εξοφληση Παραστατικού - Λικλουση Πληρωμίν           Κυδικός Εξοφλησης Παραστατικού           Γιαραστατικού           Καδικός Εξοφλησης Παραστατικού           Γιαραστατικού           Καδικός Εξοφλησης Παραστατικού           Γιαρώς <t< th=""><th>🗏 Συμπί</th><th>ληρώστε στοιχεία απόδειξη</th><th>5</th><th></th><th></th><th></th><th></th><th></th><th></th></t<>                                                                                                    | 🗏 Συμπί  | ληρώστε στοιχεία απόδειξη         | 5                            |                |                  |                               |                    |                         |                                |
|----------------------------------------------------------------------------------------------------|----------|-----------------------------------|------------------------------|----------------|------------------|-------------------------------|--------------------|-------------------------|--------------------------------|
| Ντημα ευκουκής έξαργύρωσης?         Όρ       •         Εδος Ποραστατικού / Δλλο         Εδος Ποραστατικού       Αφιθμός Ποραστατικού         Αφιθμός Ποραστατικού       Αφιθμός Ποραστατικού         Ημερομηγία Εκδοης Ποραστατικού       Αφιθμός Ποραστατικού         Ημερομηγία Εκδοης Ποραστατικού       Αφιθμός Ποραστατικού         Ημερομηγία Εκδοης Ποραστατικού       Αφιθμός Ποραστατικού         Προσοχή μην καταχωμείτε το ΑθΜ του Πελάτη, αλλά του Εκδότη Παραστατικού       ΓΠροσοχή μην καταχωμείτε το ΑθΜ του Πελάτη, αλλά του Εκδότη 1         Κωδινός Προϊώντος Ποριφτικη       Γιμολάτη       Τμιή Ποροτητα Τωμή φη ΠΑ         Να       Κωδινός Προϊώντος Ποριφτικού       Ποσότητα Τωμή φη ΠΑ         Πορογράμματος Προιβαίντης Ποριφτικα Πομοστατικού       Φή ΠΑ       Ποσότητα Τωμή φη Ποραστατικού (Κάτούμενη)         Φίζοι - Demo Product #       Φραφιστατικού (Κάδαφορά Συμβουλ. Υπος Ραεσ       Τμαραστατικού         Κωδικοί Επιταγής (Vouchers) Προς Εξαργύρωση       Γρορατιατικού       Ποραστατικού         Κωδικοί Επιταγής (Vouchers) Προς Εξαργύρωση       Εξός Γίσησς Πληρωμής       Ποσό       Κωδικός Εξόφλησης         Φίδος/Γίσης Πληρωμής       Ποσό       Κωδικός Εξόφλησης       Εξός Γίσησς πληρωμής       Γοσό       Κωδικός Εξόφλησης         * Τα πεδία των SKU δεν είναι υποιρεωτικα.       Εξορησιριστε       Γοσό       Κωδικός Εξοφλησης                                                                                                    |          |                                   | Στοιχεία                     | α Παρ          | αστατι           | κού                           |                    |                         |                                |
| Dp.       4         Εδος Παραστατικού Λαλινικής       Τύπος Παραστατικού Λάλλο         Ξειρά Παραστατικού       Αριθμός Παραστατικού         Δριθμός Παραστατικού       Αριθμός Παραστατικού         μμερομηνία Έκδοσης Παραστατικού       Αριθμός Παραστατικού         μμερομηνία Έκδοσης Παραστατικού       Αριθμός Παραστατικού         μμερομηνία Έκδοσης Παραστατικού       Αριθμός Παραστατικού         καθι Πελάτη       Επιλέξιμα Προϊόντας Παραστατικού         Κιδικός Προϊόντος       Κωδι. Προϊόντος Ποσότητα Τμή         Μα       Κιδικός Προϊόντος         Κωδικός Προϊόντος       Παραστατικού         Δίμαλη       Επιλέξιμα Προϊόντα Παραστατικού         Κυδικός Προϊόντος       Κωδικός Προϊόντος Παραστατικού         Κυδικός Προϊόντος       Κωδικός Προϊόντος Παραστατικού         Κυδικός Προϊόντος       Κωδικός Προϊόντος Παραστατικού         Κυδικός Προϊόντος       Γιαροστατικού         Κυδικός Εξόρληση Παραστατικού - Ανάλυση Πληρωμών       Γαραστατικού         Κωδικός Εξόρληση Παραστατικού - Ανάλυση Πληρωμών       Κωδικός Εξόρλησης Παραστατικού         Κυδικός Εξόρλησης       Παραό       Κωδικός Εξόρλησης         Εξόος/Γόπος Πληρωμής       Παρά       Κωδικός Εξόρλησης         Έξος/Γόπος Πληρωμής       Παρά       Κωδικός Εξόρλησης         Ταικόία                                                                                                    | Αίτημα ε | ικονικής εξαργύρωσης?             |                              |                |                  |                               |                    |                         |                                |
| Είδος Παραστατικού Λιανικής Τύπος Παραστατικού / άλλο  Eαρά Παραστατικού Αλοικής Eαρά Παραστατικού Αρίθμος Παραστατικού Αρίθμος Παραστατικού Αρίθμος Παραστατικού Αρίθμος Παραστατικού Αρίθμος Παραστατικού Αρίθμος Παραστατικού Αρίθμος Παραστατικού Αρίθμος Προϊόντος Κωδ. Προϊόντος Παραστατικού Αρίθμος Προϊόντος Κωδ. Προϊόντος Παραστατικού Αρίθμος Προϊόντος Κωδ. Προϊόντος Παραστατικού Αρίθμος Προϊόντος Κωδ. Προϊόντος Παραστατικού Αρίθμος Προϊόντος Αρίθμος Προϊόντος Κωδ. Προϊόντος Γιμολία Του Εξάρμος Παραστατικού Αρίθμος Προϊόντος Γιμολία Του Γελάτη Αρίθμος Προϊόντος Γιμολία Του Γελάτη Αρίθμος Προϊόντος Γιμολία Γιμολία Γιμολία Γιμολία Γιμολία Γιμολία Γιμολίας Γιμολίας Γιμολία Γιμολία Γιμολία Γιμολία Γιμολία Γιμολίας Γιμολία Γιμολία Γιμολία Γιμολία Γιμολία Γιμολίας Γιμολία Γιμολία Γιμολία Γιμολία Γιμολία Γιμολίας Γιμολία Γιμολία Γιμολία Γιμολία Γιμολία Γιμολίας Γιμολία Γιμολία Γιμολία Γιμολία Γιμολία Γιμολία Γιμολίας Γιμολία Γιμολία Γιμολία Γιμολία Γιμολία Γιμολία Γιμολίας Γιμολία Γιμολία Γιμολία Γιμολία Γιμολία Γιμολία Γιμολία Γιμολίας Γιμολία Γιμολία Γιμολ                                                                                                    | Όχι      |                                   |                              | ¢              |                  |                               |                    |                         |                                |
|                                                                                                    | Είδος Πα | ιραστατικού Λιανικής              |                              |                | Τύπος Ι          | Παραστατικο                   | ύ / άλλο           |                         |                                |
| Εεφά Παραστατικού         Αριθμός Παραστατικού           +ψερομηνία Έκδοης Παραστατικού         ΑΦΜ Εκδότη Παραστατικού           (Προσοχή μην καταχωρείτε το ΑΦΜ του Πελάτη, αλλά<br>του Εκδότη )         Στοιχεία Πελάτη           ΦΦΜ Πελάτη         Επιλέξωα Προϊόντας Παραστατικού           Νφη Πελάτη         ΦΜΑ Πελάτη           ΦΦΜ Πελάτη         Επιλέξωα Προϊόντας Παραστατικού           Νφη Πελάτη         ΦΠαραστατικού           Νφη Πελάτη         ΦΠαραστατικού           Νφη Πελάτη         ΦΠαραστατικού           Κωδικός Προϊόντος         Παραστατικού           Νφη Πελάτη         ΦΠαραστατικού           ΦΜ Πελάτη         ΦΠαραστατικού           ΦΙ2001-Demo Product: Φ         Φμεβραίωση ι Φ Βεβραίωση εκπαίδευσης           Φεβραίωση Αδειών         Επιβεβραίωση ι Φ Βεβραίωση εκπαίδευσης         Αναφορά Συμβοωλ, Υπος           Κωδικοί Επιταγής (Vouchers) Προς Εξαργύρωση         Γαραστατικού         Παραστατικού           Κωδικοί Επιταγής (Vouchers) Προς Εξαργύρωση         Εξόφληση Παραστατικού - Ανάλυση Πληρεωμών         Κωδικος Εξόφλησης           Νη         Εξόφληση Παραστατικού - Ανάλυση Πληρεωμών         Κωδικος Εξόφλησης         Γασό           Υ         Πασό         Κωδικος Εξόφλησης         Εξόφληση Γαροστατικού - Ανάλυση Πληρεωμών           Ν         Εξόφληση Παραστατικού - Ανάλυση Πληρεωμής                                                                                                    |          |                                   |                              | \$             |                  |                               |                    |                         |                                |
| ΑφΜ Εκδότη Παραστατικού<br>ΑφΜ Εκδότη Παραστατικού<br>(Προσοχή) μην καταχωρείτε το ΑΦΜ του Πελάτη, αλλά<br>του Εκότη )<br>Στοιχεία Πελάτη<br>ΦΦΜ Πελάτη<br>ΦΦΜ Πε | Σειρά Πα | ιραστατικού                       |                              |                | Αριθμό           | ς Παραστατικ                  | κού                |                         |                                |
| μμερομηνία Έκδοσης Παραστατικού         ΑΦΜ Εκδότη Παραστατικού           (Προσοχή μην καταχωρείτε το ΑΦΜ του Πελάτη, αλλά<br>του Εκδάτη )           Στοιχεία Πελάτη           κωδικός Προίοντος           Προσμθείτη           (Τμολάζη, Δλά           κωδικός Προίοντος           Προσμθείτη           Κωδικός Προίοντος           Προσμθείτη           Επιλδέμια Προίοντος           Προσμθείτη           Κωδικός Προίοντος           Προσμθείτη           Κωδικός Προίοντος           Προσμθείτη           Κωδικός Προίοντος           Προσμθείτη           Κωδικός Προίοντος           Προσμθείτη           Κωδικός Προίοντος           Προσματικού           Φίμα           Εφβαίωση Αδειών           Εφβαίωση Αδειών           Εφβαίωση Αδειών           Εφβαίωση Κωδιακοί Επιταγής (Vouchers) Προς Εξαργύρωση           Επιταγή #1           +           -           Εξόφληση Παραστατικού - Ανάλυση Πληρισμών           Κωδικος Εξόφλησης           Είδος/Τύπος Πληρωμής           η ποσό           Κωδικός Εξόφλησης           Είδος/Τύπος Πληρωμής           η ποδία           Τα π                                                                                                    |          |                                   |                              |                |                  |                               |                    |                         |                                |
| (Προσαχή) μην καταχωρείτε το ΑΦΜ του Πελάτη, αλλά<br>του Εκόότη )           Στουχεία Πελάτη           NOM Πελάτη           Επιλέξιμα Προϊόντα Παραστατικού           Να           Γροριστατικού           ΦΠ Πελάτη           ΦΜ Πελάτη           Επιλέξιμα Προϊόντα Παραστατικού           Να           Προγραματοτα           Προγραματοτα           Προγραματοτα           Προγραματοτα           Προγραματοτα           Προγραματοτα           Προγραματοτα           Προγραματοτα           Προγραματοτα           Προγραματοτα           Προγραματοτα           Προγραματοτα           Προγραματοτα           Φρίμα           Φρίμα           Εφραίωση Αδειών           Επιταγή #1           +           -           Είδος/Τύπος Πληρωμής           Ποσό           Κωδικοί Επιταγής (Vouchers) Προς Εξαργύρωση           Είδος/Τύπος Πληρωμής           Ποσό           Κωδικοίς Εξόφλησης           Είδος/Τύπος Πληρωμής           Ποσό           Υποεδία των SKU δεν είναι υποιρεστατικού                                                                                                    | Ημερομη  | γνία Έκδοσης Παραστατικοί         |                              |                | ΑΦΜ Ε            | κδότη Παρασ                   | τατικού            |                         |                                |
| (/ Προοχή! μην καταχωρείτε το A&M του Πελάτη, aλλά<br>του Εκδάτη )<br>Στοιχεία Πελάτη<br>ΜΦΜ Πελάτη<br>ΦΦΜ Πελάτη<br>ΦΠΑ Πελάτη<br>ΦΠΑ Ποσότητα Τιμή<br>Προσμάντος Πορίοντος Ποσάτητα Τιμή<br>Προσμάνοτος Πορίοντος Ποσάτητα Τιμή<br>Προσμάνοτος Πορίοντος Ποσάτητα Τιμή<br>ΦΠΑ Ποσότητα Τιμή<br>Διατούμενη) Μοσάδος<br>(Αιτούμενη) Μοσάδος<br>(Αιτούμενη) Μοσάδος<br>(Αιτούμενη) Μοσάδος<br>(Αιτούμενη) Μοσάδος<br>(Αιτούμενη) Μοσάδος<br>(Αιτούμενη) Μοσάδος<br>(Αιτούμενη) Μοσάδος<br>(Αιτούμενη) Μοσάδος<br>(Αιτούμενη)<br>ΦΠΑ Ποσάτητα Τιμή<br>Βεβαίωση Αδειών Επιβεβαίωση # Βεβαίωση εκπαίδευσης Αναφορά Συμβούλ. Υπος Ρωσε<br>ΦΠΑ<br>Επιταγή #1<br>+ -<br>Εξόφληση Παραστατικού - Ανάλυση Πληρωμών<br>Κωδικοί Επιταγής (Vouchers) Προς Εξαργύρωση<br>Επιταγή #1<br>+ -<br>-<br>Τα στό Κωδικός Εξόφλησης<br>Είδος/Τύπος Πληρωμής Ποσό Κωδικός Εξόφλησης<br>Είδος/Τύπος πληρωμής Ποσό Κωδικός Εξόφλησης<br>Είδος/Τύπος πληρωμής Ο Ποσό Κωδικός Εξόφλησης<br>Είδος/Τύπος πληρωμής<br>Τα πεδία των SKU δεν είναι υποχρεωτικά.<br>Σεισογρώτε                                                                                                    |          |                                   |                              |                |                  |                               |                    |                         |                                |
| Exangle Πελάτη           MM Πελάτη                                                                                                    |          |                                   |                              |                | ( Προσ<br>του Εκ | οχή! μην κατ<br>δότη )        | αχωρείτε           | το ΑΦΜ του              | Πελάτη, αλλά                   |
|                                                                                                    |          |                                   | Στοι                         | ιχεία Ι        | Πελάτη           |                               |                    |                         |                                |
| Επιλέξιμα Προϊόντος Παρατατικού<br>Δ/4 Κυδικός Προίοντος Ποσύτης Τιμή<br>Προγράμματος Προμηθευτή (Τιμαλίνα) ΦΡΙΑ Ποσότητα Τιμή<br>(Αττούμενη) Μονάδος<br>(Τιμαλίνα) ΦΡΙΑ Ποσότητα Τιμή<br>(Αττούμενη) Μονάδος<br>(Αττούμενη) Μονάδος<br>(Αττούμενη)<br>41201 - Demo Product : #<br>Beβalwan Assulv Επιβεβαίωση : # Beβalwan εκπαίδευσης Αναφορά Συμβουλ. Υπος Passe<br>+ -<br>Κωδικοί Επιταγής (Vouchers) Προς Εξαργύρωση<br>Επιταγή #1<br>+ -<br>Εξόφληση Παραστατικού - Ανάλυση Πληρισμών<br>Κωδικοίς Εξόφλησης<br>Είδος/Τώπος Πληριωμής Ποσό Κωδικός Εξόφλησης<br>Είδος/Τώπος Πληριωμής Φ Ποσό Κωδικός Εξόφλησης<br>Είδος/Τώπος Πληριωμής Φ Ποσό Κωδικός Εξόφλησης<br>Είδος/Τώπος Πληριωμής Φ Ποσό Κωδικός Εξόφλησης<br>Είδος/Τώπος Πληριωμής Φ Ποσό Κωδικός Εξόφλησης<br>Είδος/Τώπος Πληριωμής                                                                                                    | ΑΦΜ Πελ  | ιάτη                              |                              |                |                  |                               |                    |                         |                                |
| Emλžějua Προϊόντα Ποραστατικού                PlA Ποσότητα Τμή                                                                                                    |          |                                   |                              |                | _                |                               |                    |                         |                                |
| μla       Κωδικοίς Προϊόντος       Γιορίντος       Ποσίμτος       Ποσίμτος       Ποσίμτος       Γιμαλίαη       Μανάδος       Πιονάδος       Πιονά       Πιονά       Πιονά                                                                                                    |          |                                   | Επιλέξιμα Πρ                 | οϊόντι         | α Παρα           | στατικού                      |                    |                         |                                |
| 41201 - Demo Product:                                                                                                    | a/a      | Κωδικός Προϊόντος<br>Προγράμματος | Κωδ. Προϊόντος<br>Προμηθευτή | Ποσό<br>(Τιμοί | τητα<br>λ/σα)    | Τιμή<br>Μονάδος<br>(Τιμολ/σα) | ΦΠΑ                | Ποσότητα<br>(Αιτούμενη) | Τιμή<br>Μονάδος<br>(Αιτούμενη) |
| Βεβαίωση Αδειών Επιβεβαίωση ι ο Βεβαίωση εκπαίδευσης Αναφορά Συμβουλ. Υπος Ρασον      Οτο Αναφορά Συμβουλ. Υπος Ρασον      Οτο Αναφορά Συμβουλ. Υπος Ρασον      Οτο Αναφορά Συμβουλ. Υπος Ρασον      Οτο Αναφορά Συμβουλ. Υπος Ρασον      Οτο Αναφορά Συμβουλ. Υπος Ρασον      Οτο Αναφορά Συμβουλ. Υπος Ρασον      Οτο Αναφορά Συμβουλ. Υπος Ρασον      Οτο Αναφορά Το Αναφορά Το Αναφορά                                                                                                    |          | 41201 - Demo Product              |                              |                |                  | I                             |                    |                         | Ι                              |
|                                                                                                    |          | Βεβαίωση Αδειών                   | Επιβεβαίωση ε ‡              | Βεβ            | αίωση ε          | κπαίδευσης                    | Αναφο              | ρά Συμβουλ. Υ           | πoc Passw                      |
| 2000ΧΙΚΙ Αξιά     Παραστατικού     Παραστατικού     Παραστατικού     Κωδικοί Επιταγής (Vouchers) Προς Εξαργόρωση     Επιταγή #1 +     -     Εξόφληση Παραστατικού - Ανάλυση Πληριομών Νο Είδος/Τόπος Πληριομής     Πασό     Κωδικός Εξόφλησης     Είδος/Τόπος πληριομής     Φ Πασό     Κωδικός     Είδος/Τόπος πληριομής     Φ Πασό     Κωδικός     Εξόφλησης     Έξόφλησης     Έξόφλησης     Έξόφλησης     Γοσό     Κωδικός     Εξόφλησης     Γοσό     Κωδικός     Εξόφλησης     Γοσό     Κωδικός     Εξόφλησης     Γοσό     Κωδικός     Εξόφλησης     Γοσό     Κωδικός     Εξόφλησης     Γοσό     Κωδικός     Εξόφλησης     Γοσό     Κωδικός     Εξόφλησης     Γοσό     Γοσό     Κωδικός     Εξόφλησης     Γοσό     Γοσό      Γοσό     Γοσό                                                                                                    | +        | -]                                |                              |                |                  |                               |                    |                         |                                |
| Παραστατικού<br>(καθαρύ Πόσο) ΦΠΑ                                                                                                    |          |                                   |                              | _              | _                |                               | 2000/081           | <b>Α</b> ζια 20         | νολική Αςια                    |
| Κωδικοί Επιταγής (Vouchers) Προς Εξαργόρωση           Επιταγή #1           +         -           Εξόφληση Παραστατικού - Ανάλυση Πληρωμών           καδικός Εξόφλησης         Ποσό           Κωδικός Εξόφλησης         1           Γα εξόσς/Τόπος Πληρωμής         9           *         -           *         -           *         -           *         -           *         ποσό           Κωδικός Εξόφλησης           *         -           *         -           *         -           *         -           *         -                                                                                                    |          |                                   |                              |                |                  |                               | Παραστα<br>(Καθαρό | τικού Πα<br>Πόσο) ΦΓ    | ραστατικού<br>1Α               |
| Κωδικοί Επιταγής (Vouchers) Προς Εξαργύρωση       Επιταγή #1       +       -       Εξόφληση Παραστατικού - Ανάλυση Πληρωμών       κοί       Είδος/Τύπος Πληρωμής       1       Είδος/Τύπος πληρωμής       1       1       1       1       1       1       1       1       1       1       1       1       1       1       1       1       1       1       1       1       1       1       1       1       1       1       1       1       1       1       1       1       1       1       1       1       1       1       1       1       1       1       1       1       1       1       1       1       1       1       1       1       1       1       1                                                                                                    |          |                                   |                              |                |                  |                               |                    |                         |                                |
| Eπταγ/ή #1<br>+ -<br>Εξόφληση Παραστατικού - Ανάλυση Πληρωμών<br>Γζα Είδος/Τύπος Πληρωμής Ποσό Κωδικός Εξόφλησης<br>Είδος/Τύπος πληρωμής • Ποσό Κωδικός<br>+ -<br><sup>1</sup> Τα πεδία των SKU δεν είναι υποχρεωτικά.<br>Tα Ποσώ Γιίσω                                                                                                    |          |                                   | Κωδικοί Επιτανής (γ          | /ouch          | ers) По          | ος Εξαργύρω                   | σn                 |                         |                                |
|                                                                                                    | Επιταγι  | ή #1                              |                              |                |                  |                               |                    |                         |                                |
|                                                                                                    |          |                                   |                              |                |                  |                               |                    |                         |                                |
| Εξοφληση Παραστατικό - Λιάλυση Πληρωμίον           Βίδος/Τύπος Πληρωμής         Ποσό         Κωδικός Εξόφλησης           1         Είδος/Τύπος Πληρωμής         1         Ποσό         Κωδικός Εξόφλησης           1         Είδος/Τύπος Πληρωμής         9         Ποσό         Κωδικός           1         Είδος/Τύπος πληρωμής         9         Ποσό         Κωδικός           1         Είδος/Τύπος πληρωμής         9         Ποσό         Κωδικός           1         πεδία των SKU δεν είναι υποχρεωτικά.         Τα πεδία των SKU δεν είναι υποχρεωτικά.         Τα πεδία των SKU δεν είναι υποχρεωτικά.                                                                                                    | Ē        |                                   |                              |                |                  |                               |                    |                         |                                |
| λία Εύος/Τάπος Πληρωμης Ποσο Κωθυνος Εξοφιήσης<br>Είδος/Τάπος πληρωμής € Ποσό Κωθυνος<br>+<br><sup>1</sup> Τα πεδία των SKU δεν είναι υποχρεωτικά. ★ Εξαργορώστε<br>© Πίσω                                                                                                    |          |                                   | Εξόφληση Παραστα             | ιτικού         | - Ανάλ           | υση Πληρωμι                   | ών                 |                         |                                |
|                                                                                                    | α/α<br>1 | Ειδος/Τυπος Πληρωμης              |                              |                | Ποσο             |                               |                    | Κωδικός Εξό             | φλησης                         |
| +         -           * Τα πεδία των SKU δεν είναι υποχρεωτικά.         Τα Εξαργυρώστε           © Πίσω                                                                                                    |          | Ειους/ ιυπος πληρωμης             |                              | •              | Tiodo            |                               |                    | Κωδικος                 |                                |
| Τα πεδία των SKU δεν είναι υποχρεωτικά.           Τε Εξαργορώστε           © Πίσω                                                                                                    | +        |                                   |                              |                |                  |                               |                    |                         |                                |
| niou                                                                                                    | * Τα πεδ | ία των <b>SKU</b> δεν είναι υποχ  | ρεωτικά.                     |                |                  |                               |                    | <b>X</b>                | Ξξαργυρώστε                    |
| <b>G</b> Hrow                                                                                                    | Cont-    |                                   |                              |                |                  |                               |                    |                         |                                |
|                                                                                                    | @ 11.00  |                                   |                              |                |                  |                               |                    |                         |                                |

![](_page_26_Picture_16.jpeg)

### 3. Διαδικασία Εξαργύρωσης: Βήμα 2<sup>α</sup> – Δήλωση Επιλέξιμων Προϊόντων [2/2]

(7) Είναι ο ΦΠΑ που εφαρμόζεται επί του συγκεκριμένου προϊόντος / γραμμής τιμολόγησης, όπως αποτυπώνεται στο παραστατικό (ή προκύπτει από αυτό).

ΠΡΟΣΟΧΗ, για αποφυγή τυχόν παρανοήσεων:

- Το ποσό (7) προκύπτει από την εφαρμογή του κατάλληλου συντελεστή ΦΠΑ στην καθαρή αξία του προϊόντος, δηλ. στο γινόμενο (5)Χ(6).
- Είναι μόνο το ποσό του Φόρου, όχι το συνολικό ποσό συμπεριλαμβανομένου του ΦΠΑ

| Ι <b>ροσοχή:</b><br>ια κάθε διακριτό προϊόν<br>υμπληρώνουμε μία μόνο γραμμή,                              |   | α/α | Κωδικός Προϊόντος<br>Προγράμματος | Κωδ. Προϊόντος<br>Προμηθευτή | Ποσότητα<br>(Τιμολ/σα) | Τιμή Μονάδοα<br>(Τιμολ/σα) | ; ФПА  | Ποσότητα<br>(Αιτούμενη) | Τιμή Ι<br>(Αιτο | Μονάδος<br>ύμενη) |  |
|----------------------------------------------------------------------------------------------------|---|-----|-----------------------------------|------------------------------|------------------------|----------------------------|--------|-------------------------|-----------------|-------------------|--|
| κόμα και αν στο παραστατικό<br>μφανίζεται σε πολλαπλές (σε μία τέτοια<br>ερίπτυση θα αθορίσουμε ποσάτητες | 1 | 12  | 3ωτ. Κωδικός Προϊόντος 🗸 🗸        | 4                            | 5                      | 6                          | 7      | 8                       | 9               |                   |  |
| ξίες σε μία ενιαία γραμμή)                                                                                |   |     | Βεβαίωση Αδειών                   | Επιβεβαίωση εν 🗸             | Βεβαίωση εκτ           | ταίδευσης                  | Αναφορ | οά Συμβουλ. Υποσ        | τήρ.            | Passwor           |  |
|                                                                                                    | 1 | + - | -                                 |                              |                        |                            |        |                         |                 |                   |  |

Οι τιμές που δηλώνονται στα πεδία (5), (6) και (7) είναι οι τιμολογηθείσες, δηλ. αφορούν ποσότητες/αξίες που εμφανίζονται στο παραστατικό.

Πλέον αυτών, παρέχεται η δυνατότητα να διαφοροποιηθεί η ποσότητα/ τιμή μονάδας για την οποία ο προμηθευτής αιτείται επιχορήγησης. Για παράδειγμα μπορεί να έχουν τιμολογηθεί 30 άδειες χρήσης, αλλά ο προμηθευτής να αιτείται χρηματοδότησης μόνο για 10 εξ' αυτών. Για το σκοπό αυτό έχουν προβλεφθεί και τα ακόλουθα πεδία:

- (8) Η αιτούμενη προς επιχορήγηση ποσότητα. Συνήθως είναι η ποσότητα που εμφανίζεται στο παραστατικό (τιμολογούμενη ποσότητα) εκτός και αν ο δικαιούχος αιτείται επιχορήγησης για μικρότερη ποσότητα από αυτή που τιμολογήθηκε, δηλ. (8) ≤ (5)
- (9) Η αιτούμενη προς επιχορήγηση τιμή μονάδας. Συνήθως είναι η τιμή μονάδας που εμφανίζεται στο παραστατικό εκτός και αν ο δικαιούχος αιτείται επιχορήγησης για μικρότερη τιμή μονάδας από αυτή που τιμολογήθηκε, ώστε να μην υπερβεί συγκεκριμένα όρια που θέτουν οι κανόνες του Προγράμματος, δηλ. (9) ≤ (6)

![](_page_27_Picture_10.jpeg)

Ενότητα (Γ) φόρμας δήλωσης

🔳 Εξαργύρωση Επιταγών

| ≣ Συμπλ                               | ιηρώστε στοιχεία απόδειξης       |                    |               |                  |                        |           |               |                   |                  |
|---------------------------------------|----------------------------------|--------------------|---------------|------------------|------------------------|-----------|---------------|-------------------|------------------|
|                                       |                                  | Στοιχεί            | α Πα <i>ς</i> | οαστατικ         | (OÚ                    |           |               |                   |                  |
| Αίτημα ει                             | κονικής εξαργύρωσης?             |                    |               |                  |                        |           |               |                   |                  |
| Όχι                                   |                                  |                    | \$            |                  |                        |           |               |                   |                  |
| Είδος Πα                              | ραστατικού Λιανικής              |                    |               | Τύπος Ι          | Παραστατικο            | ύ / άλλο  |               |                   |                  |
|                                       |                                  |                    | \$            |                  |                        |           |               |                   |                  |
| Σειρά Πα                              | ραστατικού                       |                    |               | Αριθμό           | ς Παραστατι            | κού       |               |                   |                  |
|                                       |                                  |                    |               |                  |                        |           |               |                   |                  |
| Нивроил                               | γία Έκδοσης Παραστατικού         |                    |               | ΑΦΜ Ε            | κδότη Παρασ            | τατικού   |               |                   |                  |
| · · · · · · · · · · · · · · · · · · · |                                  |                    |               |                  |                        |           |               |                   |                  |
|                                       |                                  |                    |               | ( Προσ<br>του Εκ | οχή! μην και<br>δότη ) | ταχωρείτε | το ΑΦΜ        | του Πελάτ         | τη, αλλά         |
|                                       |                                  | Στοι               | ιχεία         | Πελάτη           |                        |           |               |                   |                  |
| ΑΦΜ Πελ                               | άτη                              |                    |               |                  |                        |           |               |                   |                  |
|                                       |                                  |                    |               |                  |                        |           |               |                   |                  |
|                                       |                                  | Επιλέξιμα Πρ       | οϊόντ         | α Παρα           | στατικού               |           |               |                   |                  |
| α/α                                   | Κωδικός Προϊόντος                | Κωδ. Προϊόντος     | Ποσά          | τητα             | Τιμή                   | ΦΠΑ       | Ποσότητ       | α Τιμή            |                  |
|                                       | Προγράμματος                     | Προμηθευτή         | (Τιμο         | ιλ/σα)           | Μονάδος<br>(Τιμολ/σα)  |           | (Αιτούμε      | νη) Μονά<br>(Αιτο | άδος<br>κύμενη)  |
| 1                                     | 41201 - Demo Product             |                    |               |                  | I                      |           |               |                   |                  |
|                                       | Βεβαίωση Αδειών                  | Επιβεβαίωση ε ‡    | Bef           | βαίωση ε         | κπαίδευσης             | Αναφο     | ρά Συμβο      | υλ. Υπος          | Passw            |
|                                       | -                                |                    |               |                  |                        |           |               |                   |                  |
|                                       |                                  |                    |               |                  |                        |           |               |                   |                  |
|                                       |                                  |                    |               |                  |                        | Παραστα   | κεια<br>τικού | Παραστι           | η Αςια<br>ατικού |
|                                       |                                  |                    |               |                  |                        | (Καθαρό   | Πόσο)         | ΦΠΑ               |                  |
|                                       |                                  |                    |               |                  |                        |           |               |                   |                  |
|                                       |                                  | ωδικοί Επιταγής (\ | /ouch         | ners) Πρ         | ος Εξαργύρω            | ση        |               |                   |                  |
| Επιταγή                               | #1                               |                    |               |                  |                        |           |               |                   |                  |
| +                                     | -                                |                    |               |                  |                        |           |               |                   |                  |
|                                       |                                  | Εξόφληση Παραστα   | ιτικοί        | ύ - Ανάλ         | υση Πληρωμ             | ών        |               |                   |                  |
| a/a                                   | Είδος/Τύπος Πληρωμής             |                    |               | Ποσό             |                        |           | Κωδικός       | Εξόφληστ          | ns               |
| 1                                     | Είδος/Τύπος πληρωμής             |                    | 0             | Ποσό             |                        |           | Κωδικά        | is                |                  |
| +                                     | -                                |                    |               |                  |                        |           |               |                   |                  |
| * Τα πεδί                             | ία των <b>SKU</b> δεν είναι υποχ | ρεωτικά.           |               |                  |                        |           |               | Έξαργι            | υρώστε           |
|                                       |                                  |                    |               |                  |                        |           |               |                   |                  |
| Ο Πίσω                                |                                  |                    |               |                  |                        |           |               |                   |                  |
|                                       |                                  |                    |               |                  |                        |           |               |                   |                  |

## **3. Διαδικασία Εξαργύρωσης: Βήμα 2<sup>β</sup> – Επιπλέον πληροφορίες Προϊόντων**

#### \*\*\* ΖΗΤΕΙΤΑΙ ΜΟΝΟ ΣΤΗΝ ΚΑΝΟΝΙΚΗ ΕΞΑΡΓΥΡΩΣΗ \*\*\*

Στην περίπτωση κανονικής εξαργύρωσης, ζητείται επιπλέον ένα σύνολο πληροφοριών και δηλώσεων ανά προϊόν, που επιβεβαιώνουν τη συμμόρφωση με συγκεκριμένους όρους του Προγράμματος. Οι πληροφορίες αυτές περιλαμβάνονται στη δεύτερη γραμμή της εγγραφής που εμφανίζεται όταν επιλέγεται η κανονική εξαργύρωση.

|     |                                   | Επιλεξιμα Π                  | ροίοντα Παρα           | στατικού                   |        |                         |                             |
|-----|-----------------------------------|------------------------------|------------------------|----------------------------|--------|-------------------------|-----------------------------|
| α/α | Κωδικός Προϊόντος<br>Προγράμματος | Κωδ. Προϊόντος<br>Προμηθευτή | Ποσότητα<br>(Τιμολ/σα) | Τιμή Μονάδοα<br>(Τιμολ/σα) | ς ΦΠΑ  | Ποσότητα<br>(Αιτούμενη) | Τιμή Μονάδος<br>(Αιτούμενη) |
| 1   | Εσωτ. Κωδικός Προϊόντος 🗸 🗸       |                              |                        |                            |        | ĺ                       |                             |
| ·   | Βεβαίωση Αδειών 1                 | Επιβεβαίωση 2                | Βεβαίωση εκτ           | ταίδευσης 3                | Αναφορ | ρά Συμβουλ. Υποσ        | 4 Pass 5                    |
| + - | -                                 |                              |                        |                            |        |                         |                             |

- (1) ΒΕΒΑΙΩΣΗ ΑΔΕΙΩΝ: Σύνδεσμος (URL string) σε διαδικτυακό αρχείο\*. Το αρχείο περιλαμβάνει την βεβαίωση των αδειών χρήσης που έχουν παρασχεθεί. Το πεδίο δεν είναι υποχρεωτικό. Αν δε συμπληρωθεί, ο προμηθευτής δηλώνει υπεύθυνα ότι το παραστατικό λειτουργεί από μόνο του ως βεβαίωση αδειών χρήσης για το συγκεκριμένο πελάτη αναφέροντας επακριβώς το είδος και τον αριθμό των αδειών (όπου αυτό ισχύει).
- (2) ΕΠΙΒΕΒΑΙΩΣΗ ΕΝΕΡΓΟΠΟΙΗΣΗΣ ΥΠΗΡΕΣΙΑΣ: Δήλωση της μορφής ΝΑΙ/ΟΧΙ. Θα πρέπει να είναι ΝΑΙ στις περιπτώσεις προϊόντων κατηγορίας Αγια το Πρόγραμμα «Ψηφιακά Εργαλεία».
- (3) ΒΕΒΑΙΩΣΗ ΠΑΡΟΧΗΣ ΕΚΠΑΙΔΕΥΣΗΣ: Σύνδεσμος (URL string) σε διαδικτυακό αρχείο\*. Το αρχείο περιλαμβάνει την βεβαίωση χρόνου/θεματολογίου (ατζέντα) και τρόπου παροχής της σχετικής εκπαίδευσης, σύμφωνα με τις απαιτήσεις της παρ. 5.4 του Οδηγού ΨΗΦΙΑΚΑ ΕΡΓΑΛΕΙΑ. Ζητείται μόνο εφόσον τιμολογηθεί υπηρεσία εκπαίδευσης (B.00.02).
- (4) ΑΝΑΦΟΡΑ ΣΥΜΒΟΥΛΕΥΤΙΚΗΣ ΥΠΟΣΤΗΡΙΞΗΣ: Σύνδεσμος (URL string) σε διαδικτυακό αρχείο\*. Το αρχείο περιλαμβάνει την Αναφορά/έκθεση για την καταγραφή προτεραιοποίηση αναγκών τις επιχείρησης και τις προτάσεις βελτίωσης (αναλυτικό παραδοτέο, σύμφωνα με τις απαιτήσεις της παρ. 5.4 του Οδηγού ΨΗΦΙΑΚΑ ΕΡΓΑΛΕΙΑ. Ζητείται μόνο εφόσον τιμολογηθεί υπηρεσία συμβουλευτικής υποστήριξης.
- (5) Ο κωδικός πρόσβασης (password) στα παραπάνω αρχεία. Συμπληρώνεται μόνο εφόσον έχει προστεθεί κωδικός (password). Αν προβλεφθεί, ο κωδικός πρέπει να είναι ο ίδιος για όλα τα αρχεία.

![](_page_28_Picture_9.jpeg)

Ενότητα (Γ) φόρμας δήλωσης

🔳 Εξαργύρωση Επιταγών

|                            |                                                                                      | Στοιχεία                     | α Παραστατι            | кой                           |                    |                                                                                                    |                                 |            |
|----------------------------|--------------------------------------------------------------------------------------|------------------------------|------------------------|-------------------------------|--------------------|----------------------------------------------------------------------------------------------------|---------------------------------|------------|
| Αίτημα<br>Όχι              | εικονικής εξαργύρωσης?                                                               |                              | ¢                      |                               |                    |                                                                                                    |                                 |            |
| Είδος Π                    | αραστατικού Λιανικής                                                                 |                              | Τύπος                  | Παραστατικο                   | ύ / άλλο           |                                                                                                    |                                 |            |
|                            |                                                                                      |                              | •                      | ,                             | ,                  |                                                                                                    |                                 |            |
| Σειοά Π                    | ορατατικού                                                                           |                              | Αοιθικ                 | ις Παραστατι                  | (0)                |                                                                                                    |                                 |            |
| 23 upu 11                  | apaotatinov                                                                          |                              | Αρτομι                 | , napuo tutt                  |                    |                                                                                                    |                                 |            |
| Нµєроµ                     | ηνία Έκδοσης Παραστατικού                                                            |                              | ΑΦΜ Ε                  | κδότη Παρασ                   | τατικού            |                                                                                                    |                                 |            |
|                            |                                                                                      |                              |                        |                               |                    |                                                                                                    |                                 |            |
|                            |                                                                                      |                              | (Προσ<br>του Εκ        | ιοχη! μην κα<br>:δότη )       | ταχωρείτε          | το ΑΦΜ τ                                                                                                    | ου Πελάτη,                      | aл         |
|                            |                                                                                      | Στοι                         | ιχεία Πελάτη           |                               |                    |                                                                                                    |                                 |            |
| АФМ Пе                     | :λάτη                                                                                |                              |                        |                               |                    |                                                                                                    |                                 |            |
|                            |                                                                                      |                              |                        |                               |                    |                                                                                                    |                                 |            |
|                            |                                                                                      | Επιλέξιμα Πρ                 | οϊόντα Παρα            | ιστατικού                     |                    |                                                                                                    |                                 |            |
| α/α                        | Κωδικός Προϊόντος<br>Προγράμματος                                                    | Κωδ. Προϊόντος<br>Προμηθευτή | Ποσότητα<br>(Τιμολ/σα) | Τιμή<br>Μονάδος<br>(Τιμολ/σα) | ΦПА                | Ποσότητα<br>(Αιτούμεν                                                                                                    | α Τιμή<br>/η) Μονάδι<br>(Αιτούμ | ος<br>τναι |
|                            | 41201 - Demo Product                                                                 |                              |                        |                               | I                  |                                                                                                    |                                 |            |
|                            | Βεβαίωση Αδειών                                                                      | Επιβεβαίωση ε \$             | Βεβαίωση               | εκπαίδευσης                   | Αναφο              | ρά Συμβου                                                                                                    | λ. Υπος Γ                       | ass        |
| +                          | -                                                                                    |                              |                        |                               |                    |                                                                                                    |                                 |            |
| -                          |                                                                                      |                              |                        |                               | 2000/181           | Açıa                                                                                                    | LOVOALKI                        | ιςια       |
|                            |                                                                                      |                              |                        |                               | Παραστα<br>(Καθαρό | τικού<br>Πόσο)                                                                                                    | Παραστατ<br>ΦΠΑ                 | кой        |
|                            |                                                                                      |                              |                        |                               |                    |                                                                                                    |                                 |            |
|                            |                                                                                      | Κωδικοί Επιταγής (\          | /ouchers) Пр           | ιος Εξαργύρω                  | ση                 |                                                                                                    |                                 |            |
| Επιτα                      | /ή #1                                                                                |                              |                        |                               |                    |                                                                                                    |                                 |            |
|                            | -                                                                                    |                              |                        |                               |                    |                                                                                                    |                                 |            |
|                            |                                                                                      | Elécharge Daos               | www.co                 |                               |                    |                                                                                                    |                                 |            |
|                            |                                                                                      | ecopyrion napaora            | TTIKOO - AVG           | ισση πληρωμ                   |                    | Kussikán                                                                                                    | Εξόφλησης                       |            |
| (                          | Είδος/Τύπος Πληρωμής                                                                 |                              | Ποσό                   |                               |                    | PARTICIPATION OF A DESCRIPTION OF A DESCRIPTION OF A DESC |                                 |            |
| α/α<br>1                   | Είδος/Τύπος Πληρωμής<br>Είδος/Τύπος πληρωμής                                         |                              | По <b>т</b> о́         | 5                             |                    | Κωδικός                                                                                                    |                                 |            |
| α/α<br>1                   | Είδος/Τύπος Πληρωμής<br>Είδος/Τύπος πληρωμής                                         |                              | Ποσό                   | 5                             |                    | Κωδικός                                                                                                    | 5                               |            |
| a/a<br>1<br>+ (            | Είδος/Τύπος Πληρωμής<br>Είδος/Τύπος πληρωμής<br>-                                    |                              | Ποσό<br>¢ Ποσο         | ò                             |                    | Κωδικός                                                                                                    | 5                               |            |
| a/a<br>1<br>+ [<br>* Τα πε | Είδος/Τύπος Πληρωμής<br>Είδος/Τύπος πληρωμής<br>-<br>-<br>δία των SKU δεν είναι υποχ | ρεωτικά.                     | <b>Ποσό</b><br>• Ποσο  | 5                             |                    | Κωδικός                                                                                                    | 🦹 Εξαργυρ                       | ώστ        |

![](_page_28_Picture_11.jpeg)

### 3. Διαδικασία Εξαργύρωσης: Βήμα 3° – Δήλωση Επιταγών

Ενότητα (Δ) φόρμας δήλωσης

#### 🔳 Εξαργύρωση Επιταγών

| J | 🗏 Συμπληρώστε στοιχεία απόδειξης                                                         |
|---|------------------------------------------------------------------------------------------|
|   | Στοιχεία Παραστατικού                                                                    |
|   | Αίτημα εικονικής εξαργύρωσης?                                                            |
|   | ¢ 1x0                                                                                    |
|   | Είδος Παραστατικού Λιανικής Τύπος Παραστατικού / άλλο                                    |
|   | *                                                                                        |
|   | Σειρά Παραστατικού Αριθμός Παραστατικού                                                  |
|   |                                                                                          |
|   | Ημερομηνία Έκδοσης Παραστατικού ΑΦΜ Εκδότη Παραστατικού                                  |
|   | ( Προσοχή! μην καταχωρείτε το ΑΦΜ του Πελάτη, αλλά                                       |
|   | του εκοστη )                                                                             |
|   | Στοιχεία Πελάτη                                                                          |
|   |                                                                                          |
|   | Επιλέξιμα Προϊόντα Παραστατικού                                                          |
|   | α/α Κωδικός Προϊόντος Κωδ. Προϊόντος Ποσότητα Τιμή ΦΠΑ Ποσότητα Τιμή                     |
|   | Προγραμματος Προμηθευτη (Τιμολ/σα) Μοναδος (Αιτούμενη) Μοναδος<br>(Τιμολ/σα) (Αιτούμενη) |
|   | 41201 - Demo Product · \$                                                                |
|   | Βεβαίωση Αδειών Επιβεβαίωση ι \$ Βεβαίωση εκπαίδευσης Αναφορά Συμβουλ. Υπος Passw        |
|   | + -                                                                                      |
|   | Συνολική Αξία Συνολική Αξία                                                              |
|   | Παραστατικού Παραστατικού<br>(Καθαρό Πόσο) ΦΠΑ                                           |
|   |                                                                                          |
|   | Κωδικοί Επιταγής (Vouchers) Προς Εξαργύρωση                                              |
|   | Επιταγή #1                                                                               |
|   | + -                                                                                      |
|   | εξοφιλίοι Παραστατικου - Αναλοσή Πληβυμων                                                |
|   | α/α Είδος/Τύπος Πληρωμής Ποσό Κωδικός Εξόφλησης                                          |
|   | ειοος/τυπος πληρωμης τη Ποσο Κωδικος                                                     |
|   |                                                                                          |
|   | * Τα πεδία των SKU δεν είναι υποχρεωτικά. 🙀 Εξαργυρώστε                                  |
|   |                                                                                          |
|   | Ο Πίσω                                                                                   |
|   |                                                                                          |

Δηλώνονται οι κωδικοί των επιταγών που συμμετέχουν στην εξαργύρωση, οι οποίες θα καλύψουν το μέρος του τιμήματος που αντιστοιχεί στη δημόσια δαπάνη

- (1) Συμπληρώνεται ο κωδικός της πρώτης επιταγής.
- (2) Ο χρήστης μπορεί να προσθέσει επιπλέον επιταγές στη δήλωση εξαργύρωσης
  - Με το |+| δημιουργείται χώρος για μία ακόμα επιταγή
  - Με το |-| διαγράφεται η τελευταία επιταγή που καταχωρήθηκε

#### ΠΡΟΣΟΧΗ !!!

- Σε μία εξαργύρωση μπορούν να δηλωθεί μία ή περισσότερες επιταγές.
- Δε γίνεται 1:1 αντιστοίχιση επιταγών και προϊόντων στην εξαργύρωση. Το άθροισμα της αξίας των δηλωθεισών επιταγών θα χρησιμοποιηθεί για να καλύψει (ως δημόσια δαπάνη) την επιχορήγηση που αναλογεί στα επιλέξιμα προϊόντα.
- Έστω ότι η αναλογού σα επιχορήγηση στο σύνολο του παραστατικού είναι 300 ευρώ και έχουν δηλωθεί 3 επιταγές των 150 ευρώ έκαστη.
   Θα εξαργυρωθούν οι δύο επιταγές στο 100% της ονομαστικής του ς αξίας και η τρίτη δε θα εξαργυρωθεί – θα παραμείνει δεσμευμένη και θα μπορεί να αξιοποιηθεί σε επόμενη αγορά.
- Έστω ότι η αναλογούσα επιχορήγηση στο σύνολο του παραστατικού είναι 350 ευρώ και έχουν δηλωθεί 3 επιταγές των 150 ευρώ έκαστη. Θα εξαργυρωθούν και οι τρεις επιταγές, οι δύο στο 100% της ονομαστικής τους αξίας και η τρίτη για 50 ευρώ. Τα υπόλοιπα 100 ευρώ της τρίτης επιταγής δε θα μπορούν να αξιοποιηθούν στο μέλλον.

![](_page_29_Picture_14.jpeg)

![](_page_29_Picture_15.jpeg)

### 3. Διαδικασία Εξαργύρωσης: Βήμα 4° – Δήλωση λοιπών Πληρωμών

#### Ενότητα (Δ) φόρμας δήλωσης

🔳 Εξαργύρωση Επιταγών

![](_page_30_Picture_2.jpeg)

Στην ενότητα αυτή δηλώνονται οι **λοιπές πληρωμές** που καλύπτουν το μέρος του τιμήματος που αντιστοιχεί στην **ιδιωτική συμμετοχή** (τα ποσά που πληρώνει ο δικαιούχος). Η καταβολή της ιδιωτικής συμμετοχής του παραστατικού μπορεί να γίνει με έναν ή περισσότερους συμπληρωματικούς τρόπους.

- (1) Η φόρμα περιλαμβάνει καταρχάς μία εγγραφή για τη δήλωση μίας πληρωμής . Εφόσον η ιδιωτική συμμετοχή (πληρωμές που καλύπτουν το υπόλοιπο πλην των επιταγών ποσό) έχει πληρωθεί με παραπάνω από έναν τρόπους, ο χρήστης μπορεί να προσθέτει επιπλέον εγγραφές στη δήλωση εξαργύρωσης.
  - Με το |+| δημιουργείται χώρος για μία ακόμα πληρωμή
  - Μετο |-| διαγράφεται η τελευταία πληρωμή που καταχωρήθηκε
- (2) Επιλέγεται ο τύπος της πληρωμής από λίστα (Τραπεζική συναλλαγή/ έμβασμα, Πιστωτική κάρτα, Άλλη ηλεκτρονική πληρωμή). Σύμφωνα με το Πρόγραμμα, η πληρωμή του υπόλοιπου ποσού γίνεται με ηλεκτρονικά μέσα, με έναν από τους παραπάνω τρόπους, από επαγγελματικό λογαριασμό της ωφελούμενης επιχείρησης.
- (3) Δηλώνεται το ποσό που πληρώθηκε.
- (4) Καταγράφεται ο ηλεκτρονικός κωδικός συναλλαγής, δηλ. ο μοναδικός κωδικός που εκδίδει το τραπεζικό ίδρυμα / ίδρυμα πληρωμής και χαρακτηρίζει και ταυτοποιεί τη συγκεκριμένη ηλεκτρονική συναλλαγή.

#### Εξόφληση Παραστατικού - Ανάλυση Πληρωμών Προσοχή: α/α Είδος/Τύπος Πληρωμής Ποσό Κωδικός Εξόφλησης a/a 3 Είδος/Τύπος πληρωμής 🛛 🔁 $\sim$ Ποσό Κωδικός -\* Τα πεδία των SKU δεν είναι υπογρεωτικά + **Ο** Πίσω

ΠΡΟΣΟΧΗ: Η ενίσχυση καταβάλλεται επί πλήρως εξοφλημένων, εκ μέρους της ωφελούμενης επιχείρησης, παραστατικών. «Πλήρως εξοφλημένο» τιμολόγιο για τους σκοπούς του Προγράμματος και για τους ελέγχους που γίνονται κατά την εξαργύρωση, νοείται η επιβεβαίωση της πληρωμής (1ον) του συνόλου του ΦΠΑ του τιμολογίου και (2ον) του **Χ%** της συνολικής καθαρής αξίας του τιμολογίου, όπου [X% = 1 – ένταση ενίσχυσης]. Ενδεικτικά: X%=10% για το Πρόγραμμα Ψηφιακά Εργαλεία.

![](_page_30_Picture_12.jpeg)

### 3. Διαδικασία Εξαργύρωσης: Βήμα 5° - Ολοκλήρωση

διακοπή της διαδικασίας

Με τη συμπλήρωση όλης της φόρμας, ο χρήστης επιλέξει την ενέργεια «Εξαργυρώστε».

ομεσαίων Επιχειρήσεων

Η φόρμα καταχωρείται και ξεκινά ένα σύνολο ελέγχων πληρότητας και επιβεβαίωσης των επιχειρησιακών κανόνων του Προγράμματος.

Εάν οι έλεγχοι ολοκληρωθούν επιτυχώς, πραγματοποιείται εξαργύρωση. Ο χρήστης ενημερώνεται για το τελικό ποσό εξαργύρωσης ανά επιταγή (το οποίο καταγράφεται και στο ιστορικό της επιταγής, μπορεί στη συνέχεια να το επιβεβαιώσει μέσα από την λειτουργία «οι επιταγές μου»).

Στην εικονική εξαργύρωση, οι έλεγχοι πραγματοποιούνται, αλλά το τελικό αποτέλεσμα δεν επηρεάζει την πραγματική κατάσταση των επιταγών.

![](_page_31_Picture_5.jpeg)

ποσότητες και αξίας με αποτέλεσμα να

διαφοροποιούν την επιχορήγηση

🔳 Εξαργύρωση Επιταγών

Τύπος Παραστατικού / άλλο

Αριθμός Παραστατικό

ΑΦΜ Εκδότη Παραστατ

του Εκδότη Ι

ωρείτε το ΑΦΜ του Πελάτη, αλλ

μπληρώστε στοιχεία απόδειξη

Αίτημα εικονικής εξαργύρωσης

Είδος Παραστατικού Διανικόι

Ημερομηνία Έκδοσης Παραστατικό

Σειρά Παραστατικο

### 3. Διαδικασία εξαργύρωσης: Βήμα 6° (προαιρετικό) – Επιβεβαίωση κατάστασης επιταγής

Ο έμπορος μπορεί να επιβεβαιώσει την επιτυχή εξαργύρωση μέσω της επιλογής «οι επιταγές μου», διότι όλες οι επιτυχώς εξαργυρωμένες επιταγές θα έχουν ενημερώσει αναλόγως την κατάστασή τους και θα έχουν τηρήσει πληροφορίες για τη συγκεκριμένη συναλλαγή.

- Ο χρήστης εισάγει στο κατάλληλο φίλτρο τον κωδικό της επιταγής που μόλις εξαργύρωσε.
- 2. Επιλέγει «Αναζήτηση».
- Θα πρέπει να δει στο αποτέλεσμα τη συγκεκριμένη επιταγή που εξαργύρωσε, με συνοπτικές πληροφορίες για την κατάστασή της.
- Μπορεί πατώντας πάνω στο κουμπί στο δεξί μέρος (περισσότερα...) να δει αναλυτική φόρμα με όλα τα αναλυτικά στοιχεία της επιταγής καθώς και όλες τις ενέργειες που έχουν γίνει σε σχέση με αυτή.

| 幸 Φίλτρα Αναζήτησης |                      |                   | 🗙 Καθαρισμός Φίλτρων |
|---------------------|----------------------|-------------------|----------------------|
| Κωδικός Επιταγής    | 49.2E.97.00 <b>1</b> | Α.Φ.Μ. Δικαιούχου |                      |
| Κατάσταση           | \$                   | Status            | \$                   |
| Τελ. αλλαγή από     |                      | Τελ. αλλαγή έως   |                      |
| 10 ♦ ≔              |                      |                   | 2 Q Αναζήτηση        |

![](_page_32_Picture_7.jpeg)

![](_page_32_Picture_8.jpeg)

### 4. Οι συναλλαγές μου

| 🕷 Αρχική 🍠 Ενέργειες Προμηθευτή 🔹 |                                                                       | ≓c    | )ι συναλλαγές μ         | 100     | 😂 582 Αποτελέσματα |                      |                                                                                                    |                                                  |                     |
|-----------------------------------|-----------------------------------------------------------------------|-------|-------------------------|---------|--------------------|----------------------|----------------------------------------------------------------------------------------------------|--------------------------------------------------|---------------------|
|                                   | 🍠 Αίτηση συμμετοχής στο Πρόγραμμα 🖶 😂 Διαχείριση Χρηστών Προμηθευτή   | #     | Τύπος<br>συναλλαγής     | Χρήστης | Επιτυχία           | Κωδικός<br>σφάλματος | Περιγραφή σφάλματος                                                                                                    | Δεδομένα συναλλαγής                              | Δημιουργήθηκε       |
|                                   | Ενέργειες Κύκλου Πώλησης Ενέργειες Παράδοσης Συσκευών προς Ανακύκλωση | 88387 | Εξαργύρωση<br>κουπονιών |         | Ναι                | -                    | -                                                                                                    | Αρ. Παραστατικού=2245,<br>κουπόνι[0]=M6.M6.H6.17 | 04/08/2022<br>15:01 |
|                                   | Δισχείριση Ομάδων Συσκευών προς Ανακύκλωση                            | 88338 | Εξαργύρωση<br>κουπονιών |         | Ναι                | -                    | -                                                                                                    | κουπόνι[0]=M6.M6.H6.17                           | 04/08/2022<br>14:59 |
| U                                 | 🔁 Οι συναλλαγές μου                                                   | 88286 | Εξαργύρωση<br>κουπονιών |         | Όχι                | 03.02                | Έχετε επιλέξει «Αποστολή στο χώρο του πελάτη», αλλά ο ΤΚ<br>αποστολής για το προϊόν στη γραμμή 1 δε συμπίπτει με την οικία<br>που έχει δηλωθεί στην Αίτηση Χρηματοδότησης του Ωφελούμενου. | κουπόνι[0]=M6.M6.H6.17                           | 04/08/2022<br>14:57 |
|                                   |                                                                       | 88265 | Εξαργύρωση<br>κουπονιών |         | Όχι                | 04.01                | Δεν ήταν εφικτή η αντιστοίχιση κάποιας από τις επιταγές με κάποιο<br>από τα προϊόντα που δηλώθηκαν στο παρόν αίτημα                                                                        | κουπόνι[0]=M6.M6.H6.17                           | 04/08/2022<br>14:56 |
|                                   |                                                                       | 88140 | Εξαργύρωση<br>κουπονιών |         | Όχι                | 00.01                | Το πεδίο line_items.0.deliverynote_afm είναι απαραίτητο όταν το<br>πεδίο simulation ισούται με 0.                                                                                          | Αρ. Παραστατικού=2245,<br>κουπόνι[0]=M6.M6.H6.17 | 04/08/2022<br>14:50 |
|                                   |                                                                       | 88016 | Εξαργύρωση<br>κουπονιών |         | Όχι                | 00.02                | Το πεδίο invoice type other πρέπει να είναι αλφαριθμητικό.                                                                                                    | Αρ. Παραστατικού=2245,<br>κουπόνι[0]=M6.M6.H6.17 | 04/08/2022<br>14:44 |

Ο προμηθευτής μπορεί να έχει μία εποπτική εικόνα για το σύνολο των ενεργειών που έχει εκτελέσει (ο ίδιος ή οποιοσδήποτε χρήστης έχει δημιουργήσει) μέσα από την επιλογή «οι συναλλαγές μου». Μπορεί να περιορίσει τα αποτελέσματα με συγκεκριμένα φίλτρα (πχ μόνο συναλλαγές εξαργύρωσης) και να δει τα σχετικά αποτελέσματα.

#### TIP !

Ο αριθμός παραστατικού αποθηκεύεται στα δεδομένα μίας συναλλαγής εξαργύρωσης. Ο χρήστης μπορεί να ψάξει με βάση τον αριθμό του παραστατικού που εξέδωσε καταχωρώντας το στο πεδίο (φίλτρου) «δεδομένα συναλλαγής»

#### TIP !

Στις συναλλαγές καταχωρούνται και οι ανεπιτυχείς προσπάθειες και αποθηκεύεται το αντίστοιχο σφάλμα. Ο έμπορος μπορεί να δει το λόγο για τον οποίο απορρίφθηκε μία συναλλαγή.

![](_page_33_Picture_7.jpeg)

### 5. Διαδικασία ακύρωσης προηγούμενης εξαργύρωσης: Βήμα 1° - εντοπισμός συναλλαγής

Η ενέργεια αυτή γίνεται για να ακυρωθεί μία ήδη πραγματοποιημένη εξαργύρωση. Ακύρωση μπορεί να γίνει εντός συγκεκριμένων ημερών (από τη στιγμή της αρχικής εξαργύρωσης). Η επιτυχής ακύρωση επιστρέφει την επιταγή σε κατάσταση ΔΕΣΜΕΥΜΕΝΗ (προσοχή! δεν την αποδεσμεύει αυτόματα, η επιταγή παραμένει υπό τη διαχείριση του προμηθευτή). Με τη μετάβαση σε ΔΕΣΜΕΥΜΕΝΗ, προσμετρά από την αρχή η προθεσμία αυτόματης αποδέσμευσης (για να γίνει αυτόματα «ΔΙΑΘΕΣΙΜΗ» χωρίς άλλη ενέργεια).

Ο προμηθευτής μετά την ακύρωση της εξαργύρωσης, μπορεί να προχωρήσει είτε σε νέα εξαργύρωση, είτε σε τελική αποδέσμευση της επιταγής. Στην τελευταία περίπτωση επιστρέφει άμεσα σε κατάσταση ΔΙΑΘΕΣΙΜΗ στον ωφελούμενο για χρήση σε οποιοδήποτε έμπορο.

Προσοχή! Μία συναλλαγή εξαργύρωσης ακυρώνεται συνολικά και όχι τμηματικά (όλες οι επιταγές που αυτή περιλαμβάνει).

13-36-04

Ο προμηθευτής θα πρέπει πρώτα να εντοπίσει της συναλλαγή εξαργύρωσης την οποία επιθυμεί να ακυρώσει.

|                                     | /= Επιταρή #59           |                                      |                      |                               |                            |                                   |                  |        |                   |       |                        |
|-------------------------------------|--------------------------|--------------------------------------|----------------------|-------------------------------|----------------------------|-----------------------------------|------------------|--------|-------------------|-------|------------------------|
|                                     |                          |                                      | Κωδικ                | ός Επιτα                      | γής: 7                     | 'B.B1.43.TE                       |                  |        |                   |       |                        |
| Μπορεί να την<br>εντοπίσει μέσω της |                          |                                      | Α.Φ.Μ.<br>Τηλέφωνο   | Δικαιού<br>Δικαιού<br>Κατάστι | χου: 6<br>χου: 6<br>αση: Ε | 508731898<br>594999999<br>ξαργυρώ | 9<br>Эңке        |        |                   |       |                        |
| επιταγής που<br>εξαργύρωσε και να   | 🔊 Ιστορικά               | • επιταγής                           |                      | Sta                           | atus: E                    | ενεργή                            |                  |        |                   |       |                        |
| ενισπισειισν                        | Ενέργεια                 |                                      |                      |                               | Χρήστης                    | ; п <sub>і</sub>                  | οηγ. κατ.        | Νέα κα | π. Σ              | χόλια | Ημ/νία και ώρα         |
| κωδικότης                           | Η επιταγή ε<br>εξαργύρωσ | ξαργυρώθηκε από τον π<br>ης 131.40 € | ρομηθευτή #72116, αξ | ία                            | Νίκος<br>Γεωργίου          | <mark>Α</mark><br>υ Δε            |                  | Εξαργυ | ορώθηκε           |       | 12/12/2022<br>13:39:27 |
| συ ναλλαγής.                        | Η επιταγή δ              | ίεσμεύτηκε από τον προμ              | ιηθευτή #72116       |                               | Νίκος<br>Γεωργίοι          | , 0                               | Διαθέσιμη        | Δεσι   |                   |       | 12/12/2022<br>13:36:04 |
|                                     | ≓ Συναλλο                | γές                                  |                      |                               |                            |                                   |                  |        |                   |       |                        |
|                                     | Αρ.<br>συναλ.            | Τύπος                                | Προμηθευτής          | Χρήστη                        | k                          | Επιτυχία                          | Κωδ.<br>σφάλματο | οç     | Περ.<br>σφάλματος |       | Ημ/νία και ώρα         |
|                                     | #54                      | Εξαργύρωση<br>επιταγών               | DEMO Merchant<br>443 | Νίκος<br>Γεωργία              | υ                          | Nas                               | •                |        | •                 |       | 12/12/2022<br>13:39:26 |

Γεωργίου

Δέσμευση επιταγών 443

Εναλλακτικά, μπορεί να βρει τη συ ναλλαγή μέσω του μενού « οι συ ναλλαγές μου » καταχωρώντας στα δεδομένα (φίλτρο) τον αριθμό του παραστατικού πώλησης που είχε δηλώσει

| ≢     | Φίλτρα Αναζήτης  | σης     |            |           |                     |   |                             | × Ka                | ιθαρισμός Φίλτρων |
|-------|------------------|---------|------------|-----------|---------------------|---|-----------------------------|---------------------|-------------------|
| Αρ. Σ | υναλλαγής        |         |            |           |                     |   | Τύπος συναλλαγής            |                     | ~                 |
| Επιτι | υχία             |         |            |           |                     | ~ | Χρήστης                     |                     | ~                 |
| Δεδο  | ιμένα συναλλαγής |         | 301A0101_0 | 000017585 |                     |   | Κανονικό Αίτημα Εξαργύρωσης |                     | ~                 |
| Hμ/vi | ία & ώρα από     |         |            |           |                     |   | Ημ/νία & ώρα έως            |                     |                   |
| 10    | ~ ≔              |         |            |           |                     |   |                             |                     | Q Αναζήτηση       |
| ≓(    | Οι συναλλαγές    | μου     |            |           |                     |   |                             | =                   | 4 Αποτελέσματα    |
|       | Τύπος            |         |            | Κωδικός   |                     |   |                             |                     |                   |
| #     | συναλλαγής       | Χρήστης | Επιτυχία   | σφάλματος | Περιγραφή σφάλματος |   |                             | Δεδομένα συναλλαγής | Δημιουργήθηκ      |

![](_page_34_Picture_8.jpeg)

### 5. Διαδικασία ακύρωσης προηγούμενης εξαργύρωσης: Βήμα 2° - ακύρωση συναλλαγής

- 1. Ο χρήστης επιλέγει από το μενού την «ακύρωση προηγούμενης εξαργύρωσης» και καταχωρεί τον <u>κωδικό της συναλλαγής</u> που εντόπισε σε προηγούμενο βήμα.
- 2. Στη συνέχεια πατά «Ακύρωσε»
- Σε περίπτωση επιτυχίας εμφανίζεται στιγμιαία ένα μήνυμα στο άνω μέρος της οθόνης.
- 4. Η επιταγή βρίσκεται πλέον σε κατάσταση δεσμευμένη, όπως μπορεί να διαπιστωθεί μέσα από το μενού «οι επιταγές μου».
- 5. Τέλος, η ίδια η ακύρωση εξαργύρωσης συνιστά και αυτή μία διακριτή συναλλαγή, η οποία καταχωρείται στην ψηφιακή πλατφόρμα και μπορεί να εντοπιστεί στο ιστορικό των «συναλλαγών μου»

### 🗮 Ακύρωση προηγούμενης εξαργύρωσης

| 🖉 Συμπληρώσ     | τε τα στοιχεία της εξαργύρωσης |
|-----------------|--------------------------------|
| Αριθμός Συναλλα | ιγής                           |
| 2308            | 1                              |
| Ο Πίσω          | Ο Ακύρωσε                      |
|                 |                                |

🥑 Η Εξαργύρωση με αναγνωριστικό 54 ακυρώθηκε με επιτυχία

|                                     |         |          |                      |                     | 📼 Οι επιταγές μοι | J                                  |                      | 😂 1 Αποτέλεσμα    |              |            |
|-------------------------------------|---------|----------|----------------------|---------------------|-------------------|------------------------------------|----------------------|-------------------|--------------|------------|
|                                     |         |          |                      |                     | Κωδικός Επιταγής  | Α.Φ.Μ. Δικαιούχου                  | Επωνυμία Δικαιούχου  | Ποσοστό Ενίσχυσης | Κατάσταση    | Status     |
|                                     |         |          |                      |                     | 7B.B1.43.TE       | 608731898                          | Text value - oHDEh6v | 90%               | 🖰 Δεσμευμένη | Ο Ενεργή 📃 |
|                                     |         |          |                      |                     |                   |                                    |                      |                   |              |            |
| ι συναλλαγές μα                     | ου      |          |                      |                     |                   | 🚍 583 A                            | ποτελέσματα          |                   |              |            |
| Τύπος<br>συναλλαγής                 | Χρήστης | Επιτυχία | Κωδικός<br>σφάλματος | Περιγραφή σφάλματος |                   | Δεδομένα συναλλαγής                | Δημιουργήθηκε        |                   |              |            |
| Ακύρωση<br>εξαργύρωσης<br>κουπονιών |         | Ναι      | - 7                  | -                   |                   | Αρ. συναλλαγής<br>εξαργύρωσης=2308 | 04/08/2022<br>15:31  |                   |              |            |

![](_page_35_Picture_10.jpeg)

## 6. Διαδικασία αποδέσμευσης επιταγής

Η συγκεκριμένη ενέργεια δίνει τη δυνατότητα αποδέσμευσης μίας ή περισσότερων επιταγών ενός και μόνο ωφελούμενου που ήταν ήδη δεσμευμένη από το συγκεκριμένο έμπορο.

Κάθε επιταγή πρέπει να είναι σε κατάσταση ΔΕΣΜΕΥΜΕΝΗ για να μπορεί να αποδεσμευθεί. Αν είχε ήδη εξαργυρωθεί, θα πρέπει πρώτα να ακυρωθεί η συγκεκριμένη συναλλαγή εξαργύρωσης και μετά να κληθεί η αποδέσμευση.

Ακόμα και αν δε χρησιμοποιηθεί η συγκεκριμένη λειτουργία (αποδέσμευσης), μία δεσμευμένη επιταγή αποδεσμεύεται με την παρέλευση συγκεκριμένου αριθμού ημερών (βλ. οδηγό για ακριβείς προθεσμίες). Η παρούσα ενέργεια γίνεται για <u>ταχύτερη αποδέσμευση και επιστροφή</u> της επιταγής στη δικαιοδοσία του ωφελούμενου που μπορεί να τη χρησιμοποιήσει σε νέα αγορά.

### Ο χρήστης,

- 1) Καταχωρεί τον κωδικό της επιταγής που θα αποδεσμεύσει,
- Εφόσον επιθυμεί, προσθέτει και επιπλέον επιταγές προς αποδέσμευση δέσμευση
  - Με το |+| δημιουργείται χώρος για μία ακόμα επιταγή
  - Με το |-| διαγράφεται η τελευταία επιταγή που καταχωρήθηκε
- 3) Ζητά να αποδεσμευθούν οι σχετικές επιταγές
- Βλέπει το αποτέλεσμα της ενέργειας σε μήνυμα στο άνω μέρος της οθόνης του.
- 5) Εφόσον η αποδέσμευση έγινε με επιτυχία, ο έμπορος δε θα μπορεί να βλέπει πλέον τη συγκεκριμένη επιταγή στην λίστα «Οι επιταγές μου» (όλα τα στοιχεία της θα είναι πλέον μη ορατά σε αυτόν).

# Αποδέσμευση επιταγής (μίας ή περισσοτέρων)

4

| 🖉 Συμπληρώστε τα στοιχεία της επιταγής  |        |
|-----------------------------------------|--------|
| Κωδικός Επιταγής της μορφής ΧΧ.ΧΧ.ΧΧ.ΧΧ |        |
| AB.8H.2T.E5 1                           |        |
| + - 2                                   | Ο Πίσω |
|                                         |        |

![](_page_36_Picture_14.jpeg)

![](_page_36_Picture_15.jpeg)